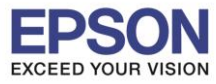

หัวข้อ : วิธีการเชื่อมด่อ Wi-Fi แบบ Infra (Router) รองรับปริ้นเตอร์รุ่น : L385 รองรับระบบปฏิบัติการ : MAC OS 10.10.X

### วิธีการเชื่อมต่อ Wi-Fi แบบ Infra (Router)

1. Connect Wireless ที่เครื่องคอมพิวเตอร์ กับ Router หรือ Access Point

คลิกที่ 🤶 ด้านบนขวาของหน้าจอจากนั้นคลิกที่ Router หรือ Access Point เพื่อทำการเชื่อมต่อ Wireless

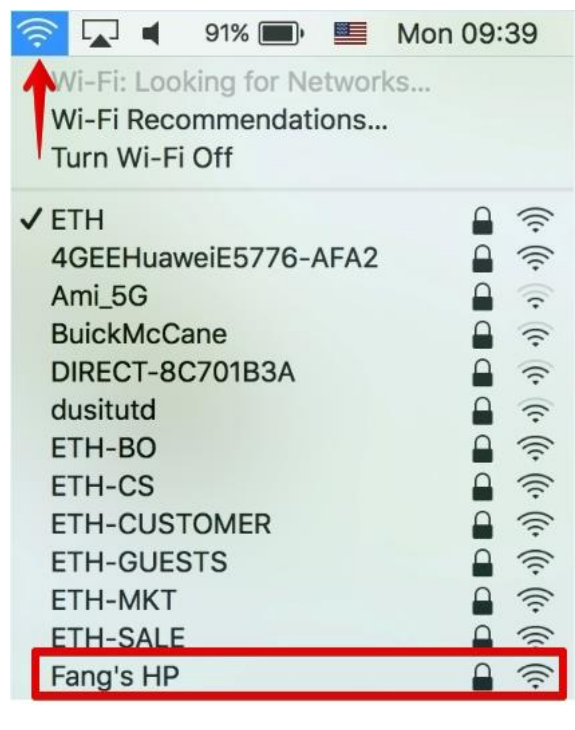

2. วิธีการติดตั้งไดร์เวอร์แบบ Wi-Fi

1.เปิดแผ่นซีดีไดรเวอร์ และ ดับเบิ้ลคลิกที่ EPSON

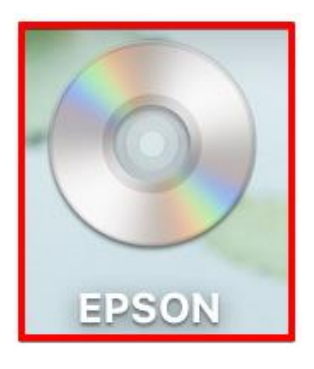

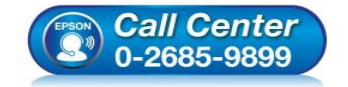

- สอบถามข้อมูลการใช้งานผลิตภัณฑ์และบริการ โทร.0-2685-9899
- เวลาทำการ : วันจันทร์ ศุกร์ เวลา 8.30 17.30 น.ยกเว้นวันหยุดนักขัตฤกษ์
- <u>www.epson.co.th</u>

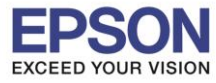

## 2.ดับเบิ้ลคลิกที่โฟลเดอร์ EPSON

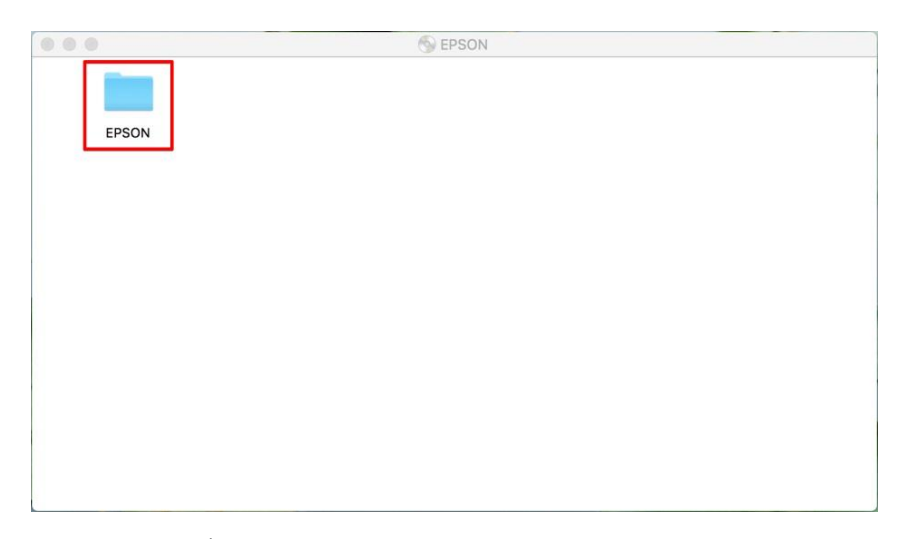

# 3.ดับเบิ้ลคลิกที่ Setup Navi

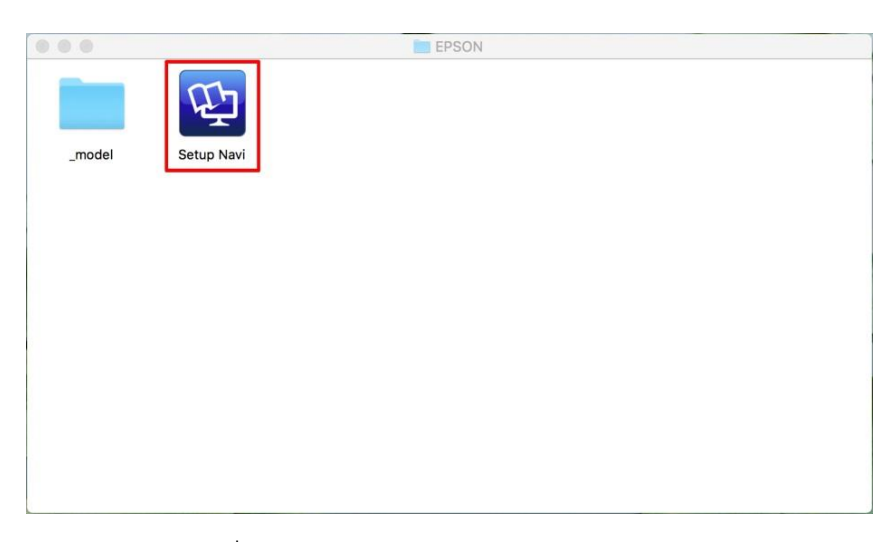

4.ระบบจะเข้าไปที่หน้าเว็บไซด์ <u>http://support.epson.net/setupnavi/</u> จากนั้นให้ใส่รุ่นเครื่องพิมพ์ และคลิก 🤦

| EPSON        | support.epson.net                                                | C (Erglish ;                                                                                                    | 0 0 +<br>Mac 3                                                                   |
|--------------|------------------------------------------------------------------|----------------------------------------------------------------------------------------------------|----------------------------------------------------------------------------------|
| Enter the r  | Setting Up Your Pr<br>name of your product or select it from all | roduct<br>I products. e.g. XP-225                                                                                               |                                                                                  |
| Torms of use | EPSON.COM                                                        | O Seiko Epson Corp. 2016                                                                                                    |                                                                                  |
| Ca<br>0-2    | <i>ll Center</i><br>2685-9899                                    | สอบถามข้อมูลการใช้งานผลิเ<br>โทร.0-2685-9899<br>เวลาทำการ : วันจันทร์ – ศุก<br><u>www.epson.co.th</u><br>EPSON THAILAND / Feb 2 | ตภัณฑ์และบริการ<br>ร์ เวลา 8.30 – 17.30 น.ยกเว้นวันหยุดนักขัตฤกษ์<br>2017 / CS05 |

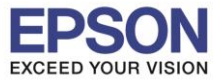

#### 5.คลิก Let's get start

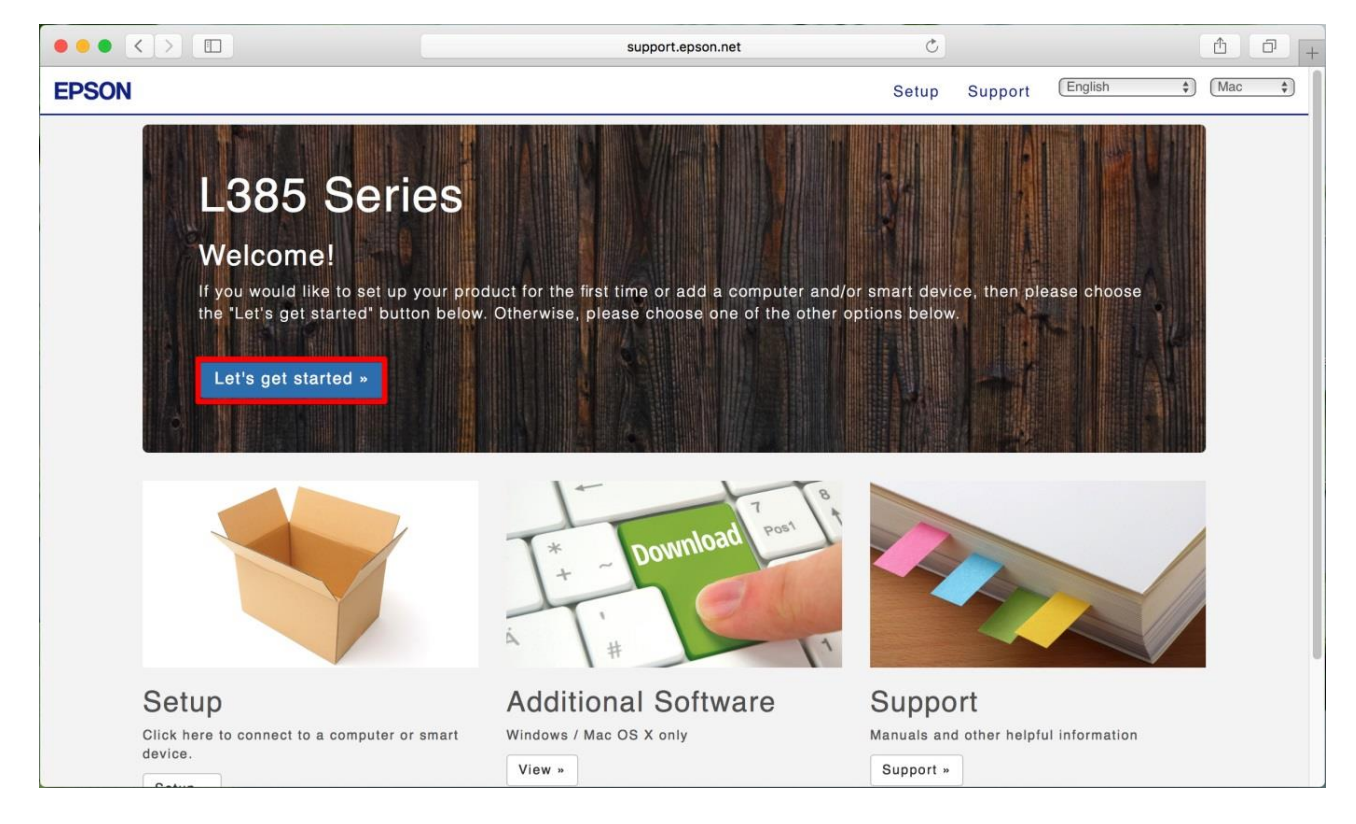

### 6.คลิก **Download**

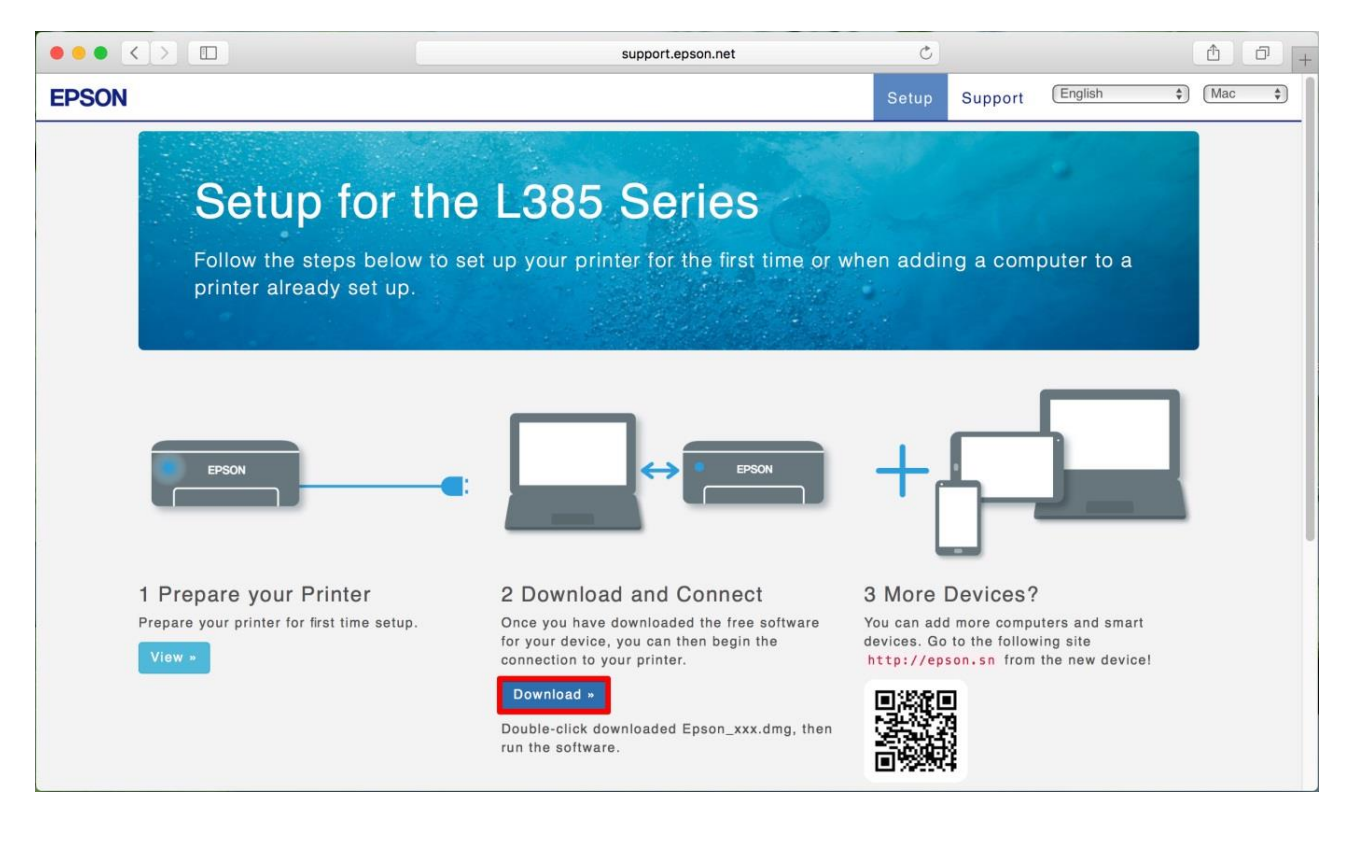

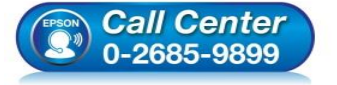

สอบถามข้อมูลการใช้งานผลิตภัณฑ์และบริการ โทร.0-2685-9899

- เวลาทำการ : วันจันทร์ ศุกร์ เวลา 8.30 17.30 น.ยกเว้นวันหยุดนักขัตฤกษ์
- www.epson.co.th

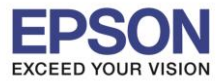

#### 7.จะปรากฏหน้าต่างกำลังดาวน์โหลดไฟล์ติดตั้ง

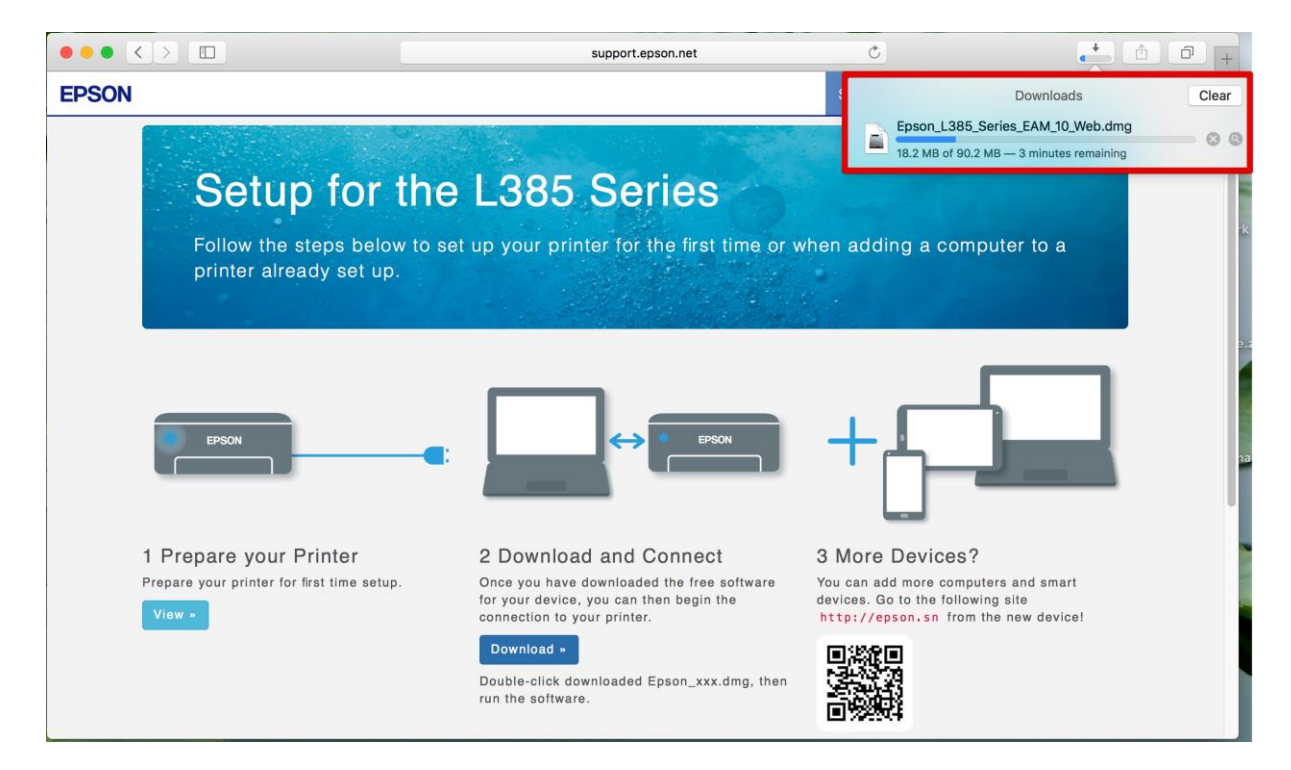

### 8.จะปรากฏไฟล์ติดตั้ง ดังรูป

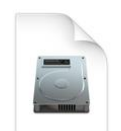

Epson\_L385\_Seri es\_EAM...eb.dmg 90.2 MB

### 9.เมื่อทำการดับเบิ้ลคลิกไฟล์ติดตั้งจะปรากฏหน้าต่างขึ้นมาใหม่ ให้เลือก Install Navi

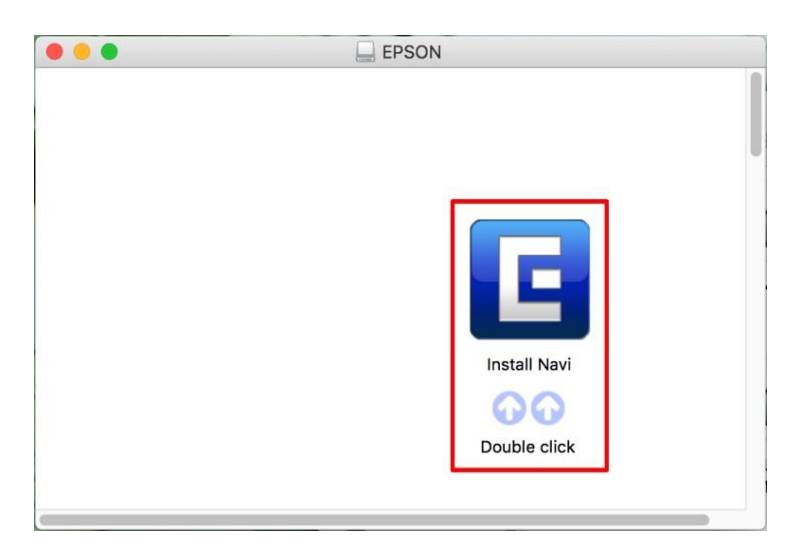

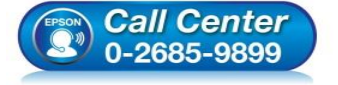

- สอบถามข้อมูลการใช้งานผลิตภัณฑ์และบริการ โทร.0-2685-9899
  - เวลาทำการ : วันจันทร์ ศุกร์ เวลา 8.30 17.30 น.ยกเว้นวันหยุดนักขัตฤกษ์
- <u>www.epson.co.th</u>

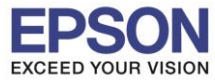

#### 10.จะมีข้อมูลยืนยันให้เปิดไฟล์ติดตั้ง คลิก Open

| 6 | "Install Navi" is an<br>Internet. Are you                                | n application downloaded from the<br>sure you want to open it?                                                                                                 |  |
|---|--------------------------------------------------------------------------|----------------------------------------------------------------------------------------------------|--|
|   | "Install Navi" is on the<br>"Epson_L385_Series_l<br>image today at 14:39 | "Install Navi" is on the disk image<br>"Epson_L385_Series_EAM_10_Web.dmg". Safari downloaded this disk<br>image today at 14:39 from <b>support.epson.net</b> . |  |
|   | Don't warn me                                                            | when opening applications on this disk image                                                                                                    |  |
|   |                                                                          |                                                                                                    |  |

### 11.จะปรากฏหน้าต่างใส่ Password (หากมี) จากนั้นคลิก OK

| Install Navi wants to make changes. Type your password to allow this. |
|-----------------------------------------------------------------------|
| User Name: HotLine                                                    |
| Password:                                                             |
| Cancel OK                                                             |

### 12.คลิก I agree to the contents of the License Agreement จากนั้นคลิก Next

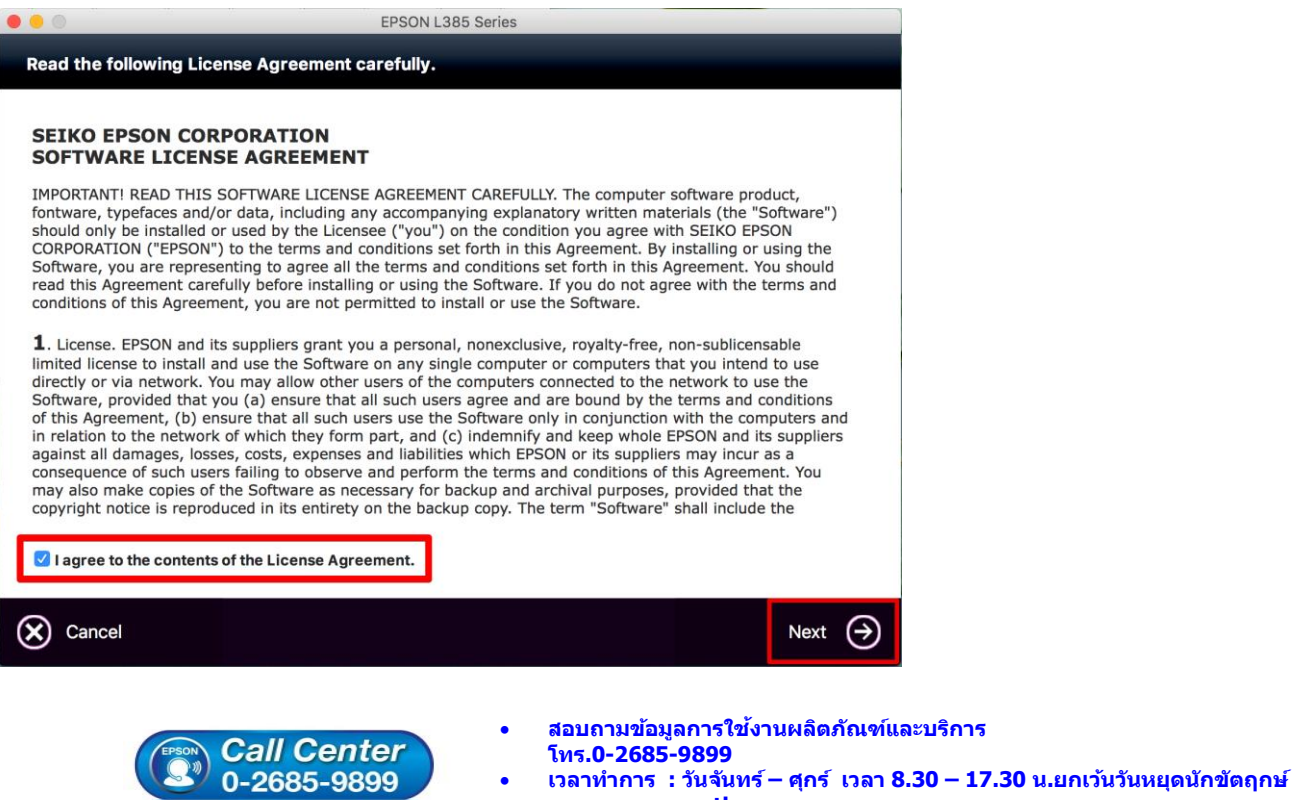

<u>www.epson.co.th</u>

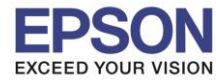

6

### 13.คลิก **Next**

| epson L3                                                                                                    | 85 Series                                                                                                    |
|----------------------------------------------------------------------------------------------------|----------------------------------------------------------------------------------------------------|
| Start Here                                                                                                    |                                                                                                    |
| Have you finished filling ink into the ink tanks? For details<br>the printer manual.<br>After filling ink into the ink tanks and install the ink tank u | on filling ink and install the ink tank unit correctly, see<br>nit, click [Next].                                   |
|                                                                                                    |                                                                                                    |
| Cancel Sack                                                                                                    | Next 🔿                                                                                                    |
| 14.คลิก Install                                                                                                    | 85 Series                                                                                                    |
| Software Select                                                                                                    | 60 Jenes                                                                                                    |
|                                                                                                    | Secon Driver and Utilities                                                                                          |
| Select the software to install.                                                                                                    | Epson Network Utilities                                                                                             |
| The selected software items are installed one after another.                                                                                            |                                                                                                    |
| HDD Used Space :                                                                                                    |                                                                                                    |
| 135 MB<br>Installation Time :<br>about 4 minutes                                                                                                    |                                                                                                    |
| 😸 Back                                                                                                    | Install 🏈                                                                                                    |
| Call Center<br>0-2685-9899                                                                                                    | สอบถามข้อมูลการใช้งานผลิตภัณฑ์และบริการ<br>โทร.0-2685-9899<br>เวลาทำการ : วันจันทร์ – ศุกร์ เวลา 8.30 – 17.30 น.ยกเ |

• <u>www.epson.co.th</u>

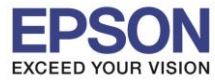

#### 15.จะปรากฎหน้าต่างกำลังติดตั้ง

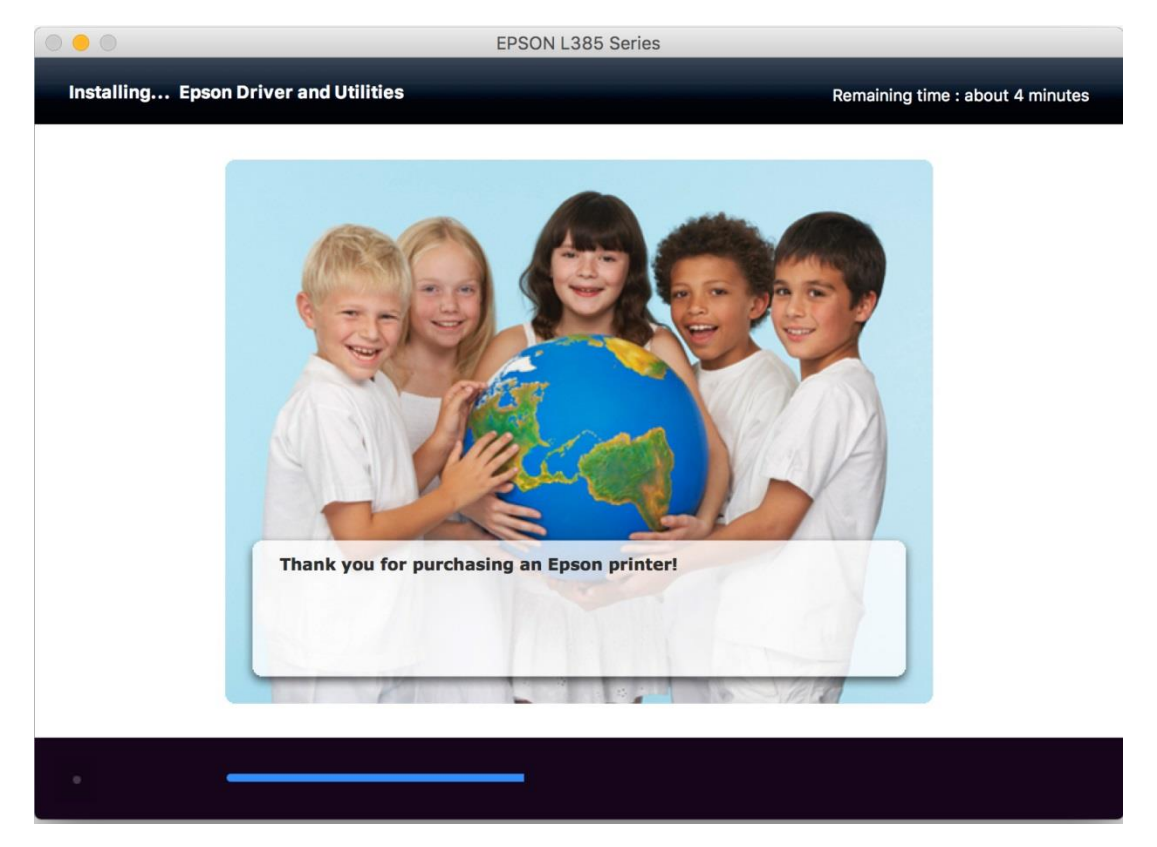

### 16.เลือก Ink charging is complate. จากนั้นคลิก Next

| 0 😑 0 | EPSON L385 Series |  |
|-------|-------------------|--|
| Note  |                   |  |
|       |                   |  |

Before proceeding to the next setting, make sure that ink charging is complete and the power light is on.

If ink charging is not complete, you may not be able to make settings for the product correctly.

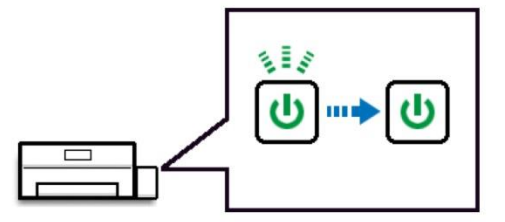

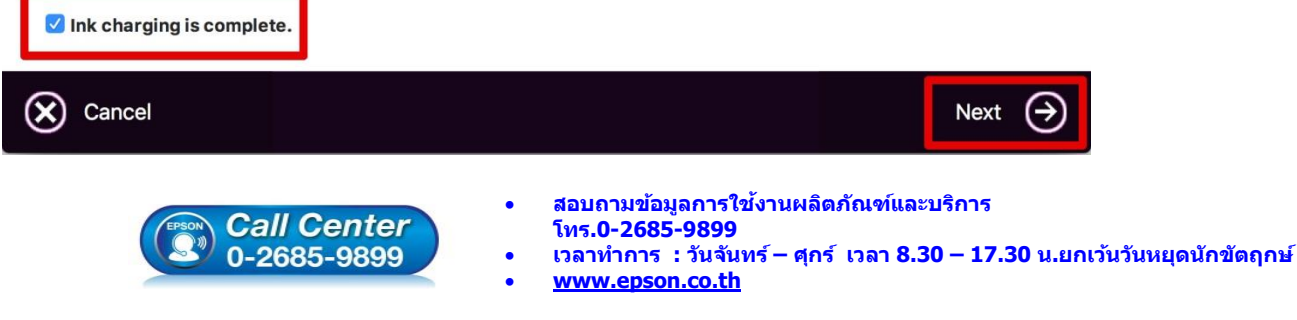

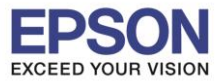

8

#### 17.คลิก Wi-Fi Network Connection

| EPSON L3                                                                               | N L385 Series                                                                                                   |  |  |
|----------------------------------------------------------------------------------------|----------------------------------------------------------------------------------------------------|--|--|
| Connection Type                                                                        |                                                                                                    |  |  |
| Please select the connection type you want to set<br>up from the options on the right. | Wi-Fi Network Connection<br>Select this if you wish to make a wireless<br>connection to your product.           |  |  |
|                                                                                        | USB Wired Connection<br>Select this if you are using a single computer<br>only and connecting with a USB cable. |  |  |
|                                                                                        |                                                                                                    |  |  |
| Cancel                                                                                 | Additional Computer                                                                                             |  |  |

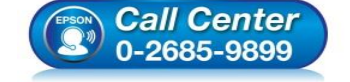

- สอบถามข้อมูลการใช้งานผลิตภัณฑ์และบริการ โทร.0-2685-9899
- เวลาทำการ : วันจันทร์ ศุกร์ เวลา 8.30 17.30 น.ยกเว้นวันหยุดนักขัตฤกษ์
- <u>www.epson.co.th</u>

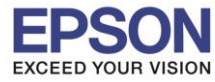

## <u>กรณีที่ปรากฏ Wi-Fi Auto Connect</u>

#### 1.เลือก Wi-Fi Auto Connect

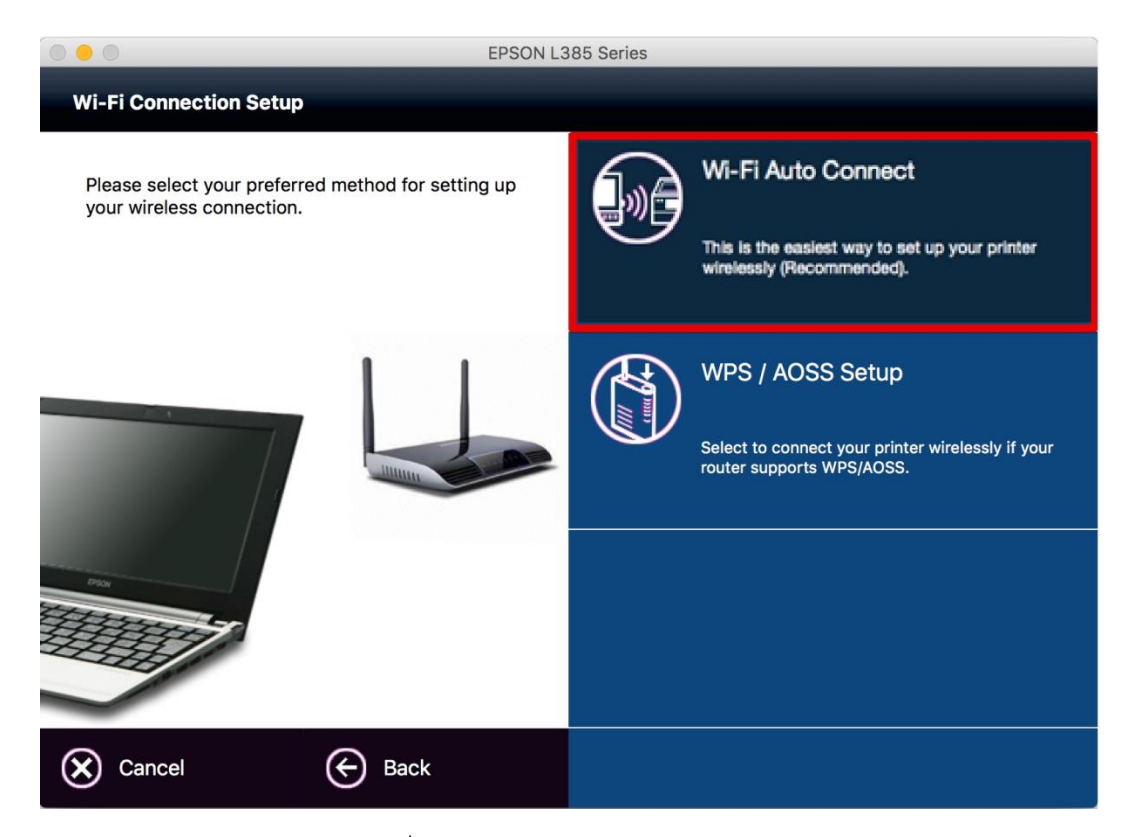

### 2.จะปรากฏหน้าต่างแจ้งเดือนเกี่ยวกับไฟร์วอล คลิก Next

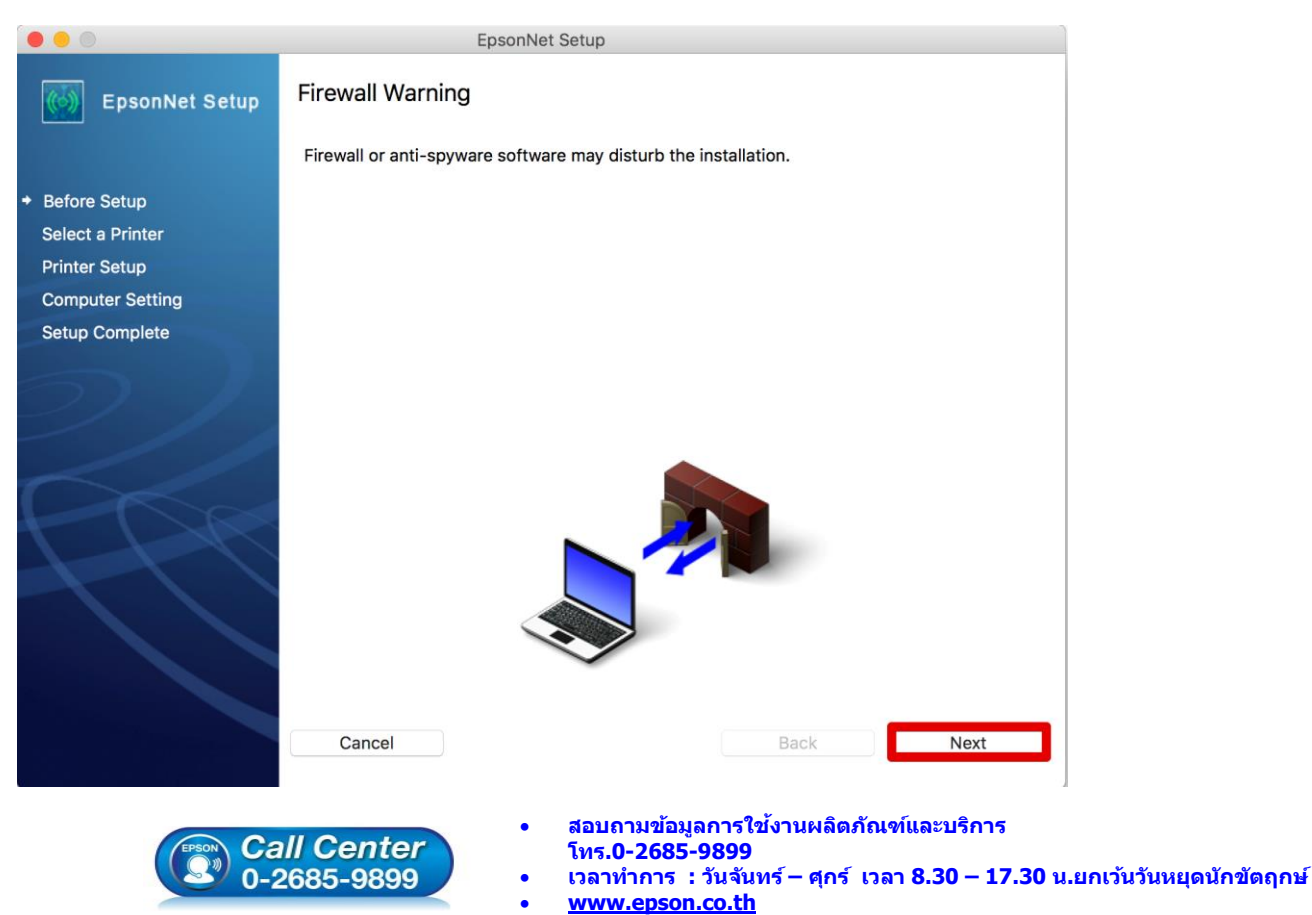

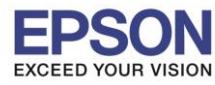

: วิธีการเชื่อมต่อ Wi-Fi แบบ Infra (Router) : L385 : MAC OS 10.10.X

### 3.คลิก <mark>OK</mark>

|                                   | EpsonNet Setup                                                                                                    |                         |
|-----------------------------------|----------------------------------------------------------------------------------------------------|-------------------------|
| EpsonNet Setup                    | If a password is required, enter t<br>administrator's password.<br>Click "Allow" if the Keychain Acc<br>confirmation dialog is displayed. | the sess . Our printer. |
| ✓ Before Setup                    |                                                                                                    | OK ally update.         |
| ✓ Select a Printer                |                                                                                                    |                         |
| <ul> <li>Printer Setup</li> </ul> |                                                                                                    |                         |
| Computer Setting                  |                                                                                                    |                         |
| Setup Complete                    |                                                                                                    |                         |
|                                   |                                                                                                    |                         |
|                                   | Cancel                                                                                                    | Back Next               |

## 4.คลิก Always Allow เพื่อเลือกเชื่อมต่อกับราวเตอร์ ที่เครื่องคอมพิวเตอร์ได้ทำการเชื่อมต่อไว้ก่อนหน้านี้

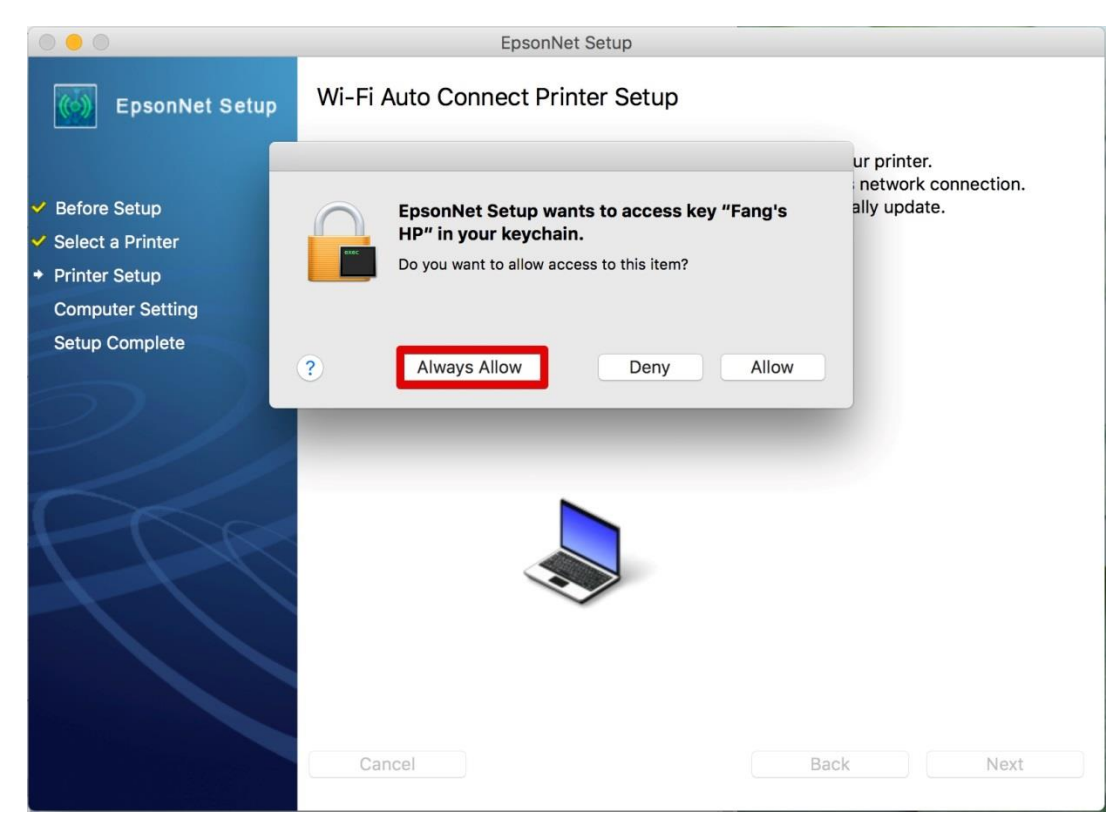

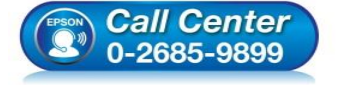

- สอบถามข้อมูลการใช้งานผลิตภัณฑ์และบริการ
- โทร.0-2685-9899
- เวลาทำการ : วันจันทร์ ศุกร์ เวลา 8.30 17.30 น.ยกเว้นวันหยุดนักขัตฤกษ์
- <u>www.epson.co.th</u>

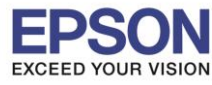

#### 5.จะปรากฎหน้าต่างกำลังค้นหาสัญญาณ

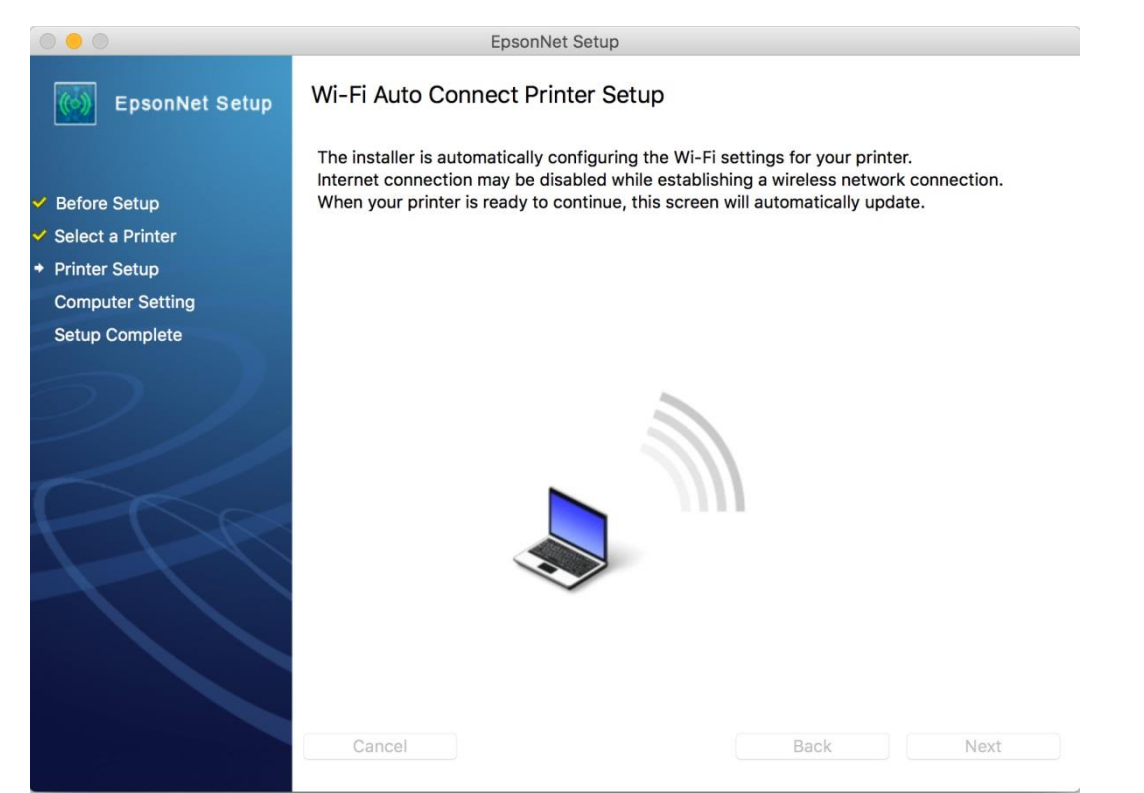

### 6.เมื่อปรากฎหน้าต่างแนะนำวิธีการเชื่อมต่อWi-Fi ให้<mark>กดปุ่ม Wi-Fi ที่หน้าเครื่องพิมพ์ 3 วินาที</mark> หรือ จนกว่าไฟ Wi-Fi กระพริบสลับกัน ดังรูป

| 0 0 0                                                                               | EpsonNet Setup                                                                                                    |
|-------------------------------------------------------------------------------------|----------------------------------------------------------------------------------------------------|
| EpsonNet Setup                                                                      | Wi-Fi Auto Connect Printer Setup                                                                                                    |
| <ul> <li>✓ Before Setup</li> <li>✓ Select a Printer</li> </ul>                      | Follow the instructions below to set up your network connection using the printer control panel.<br>After you complete the instructions, this screen will automatically update.                                           |
| <ul> <li>Printer Setup</li> <li>Computer Setting</li> <li>Setup Complete</li> </ul> | Press Wi-Fi on the printer until the NW1 lamp on the left and the NW2 lamp on the right alternately blink (Approximately 3 seconds).                                                                                      |
|                                                                                     | Wait until the process ends. NW1 lamp on the left and the NW2 lamp on the right will simultaneously light up when the connection is established. NW2 lamp on the right will be automatically turned off within 5 minutes. |
|                                                                                     | Waiting for printer to connect<br>Cancel                                                                                                    |

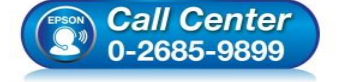

- สอบถามข้อมูลการใช้งานผลิตภัณฑ์และบริการ
- โทร.0-2685-9899
- ง เวลาทำการ : วันจันทร์ ศุกร์ เวลา 8.30 17.30 น.ยกเว้นวันหยุดนักขัตฤกษ์
- <u>www.epson.co.th</u>

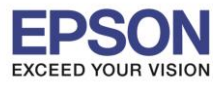

### 7.จะปรากฏหน้าต่างกำลังติดตั้ง

| 000                                                                                                    | EpsonNet Setup                                                                                                    |
|----------------------------------------------------------------------------------------------------|----------------------------------------------------------------------------------------------------|
| EpsonNet Setup                                                                                                    | Wi-Fi Auto Connect Printer Setup                                                                                                    |
| <ul> <li>Before Setup</li> <li>Select a Printer</li> <li>Printer Setup<br/>Computer Setting<br/>Setup Complete</li> </ul> | The installer is setting up a Wi-Fi connection for your printer.<br>After the setup process has completed, this screen will automatically update.<br>Please wait |
|                                                                                                    | Cancel Back Next                                                                                                    |

8.เมื่อปรากฏหน้าต่างตั้งค่า IP Address คลิก **Change** เพื่อเลือกวิธีการตั้งค่า IP Address ให้เครื่องพิมพ์

|                                      | EpsonNet Setup                                                                             |  |  |  |
|--------------------------------------|--------------------------------------------------------------------------------------------|--|--|--|
| EpsonNet Setup                       | IP Address Settings                                                                        |  |  |  |
|                                      | L385 Series MAC Address: 9CAED3890CDD                                                      |  |  |  |
| ✓ Before Setup                       | Current IP address for the printer is set as below. Click [Change] to change the settings. |  |  |  |
| <ul> <li>Select a Printer</li> </ul> | or click [Next] to continue.                                                               |  |  |  |
| <ul> <li>Printer Setup</li> </ul>    |                                                                                            |  |  |  |
| Computer Setting                     | IP Address Automatic Configuration (DHCP)     Change                                       |  |  |  |
| Setup Complete                       | OIP Address Manual Configuration (Static address)                                          |  |  |  |
|                                      | Cancel Back Next                                                                           |  |  |  |
|                                      |                                                                                            |  |  |  |

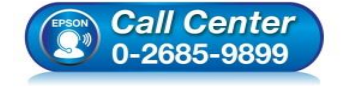

- สอบถามข้อมูลการใช้งานผลิตภัณฑ์และบริการ
- โทร.0-2685-9899
- ี่ เวลาทำการ : วันจันทร์ ศุกร์ เวลา 8.30 17.30 น.ยกเว้นวันหยุดนักขัดฤกษ์
- <u>www.epson.co.th</u>

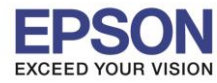

### 9.จะปรากฏหน้าต่างยืนยันเพื่อเปลี่ยนข้อมูล เลือก OK

| 0 0                                                            | EpsonNet Setup                                                                              |                         |
|----------------------------------------------------------------|---------------------------------------------------------------------------------------------|-------------------------|
| EpsonNet Setup                                                 | The configuration method or the IP address<br>for the printer will be changed.<br>Continue? |                         |
| <ul> <li>✓ Before Setup</li> <li>✓ Select a Printer</li> </ul> | Cancel OK                                                                                   | to change the settings, |
| Printer Setup                                                  |                                                                                             |                         |
| Computer Setting                                               | IP Address Automatic Configuration (DHCP)                                                   | Change                  |
|                                                                | IP Address Manual Configuration (Static address) Cancel Bac                                 | ck Next                 |

## 10.จะสามารถเลือกประเภทการตั้งค่า IP Adress ได้

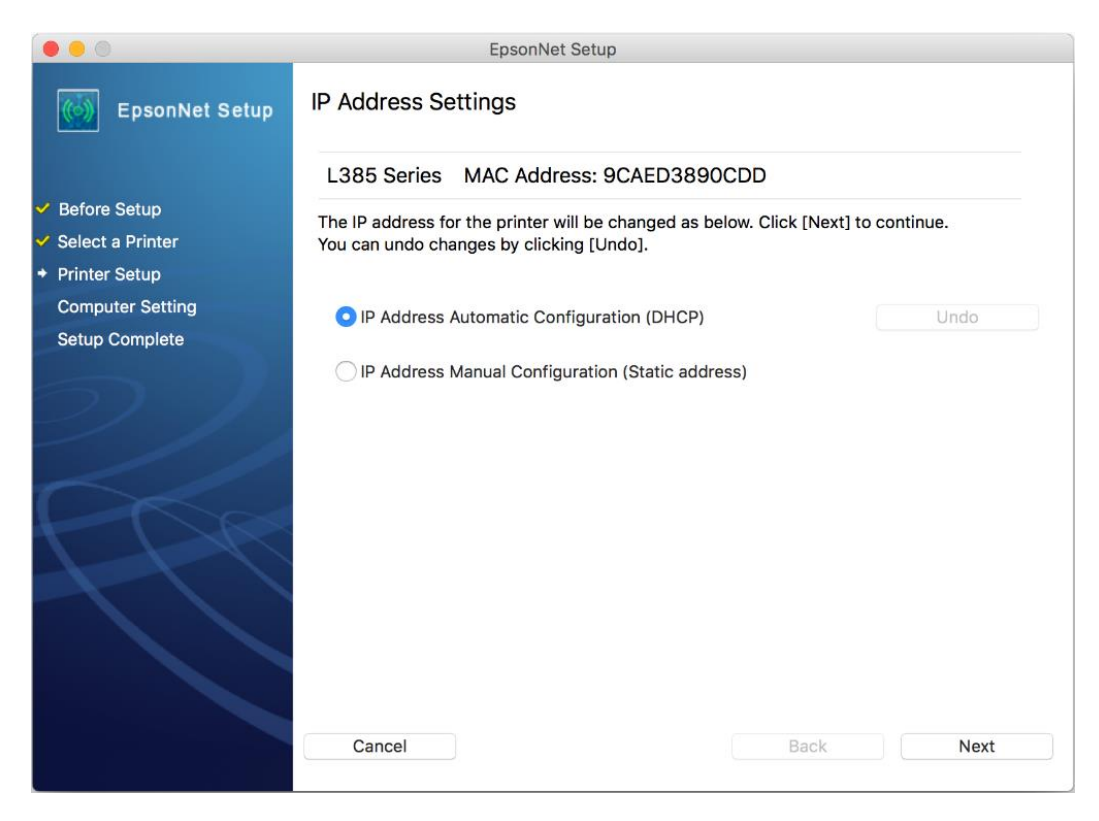

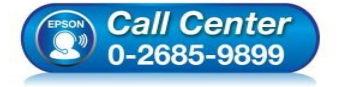

- สอบถามข้อมูลการใช้งานผลิตภัณฑ์และบริการ
- โทร.0-2685-9899
- 💿 เวลาทำการ :วันจันทร์ ศุกร์ เวลา 8.30 17.30 น.ยกเว้นวันหยุดนักขัดฤกษ์
- <u>www.epson.co.th</u>

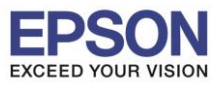

## 11.เลือกที่ IP Address Manual Configuration (Static address)

|                                                                                   | EpsonNet Setup                                                                                                    |  |
|-----------------------------------------------------------------------------------|----------------------------------------------------------------------------------------------------|--|
| EpsonNet Setup                                                                    | IP Address Settings                                                                                                    |  |
|                                                                                   | L385 Series MAC Address: 9CAED3890CDD                                                                                          |  |
| <ul> <li>Before Setup</li> <li>Select a Printer</li> <li>Printer Setup</li> </ul> | The IP address for the printer will be changed as below. Click [Next] to continue.<br>You can undo changes by clicking [Undo]. |  |
| Computer Setting<br>Setup Complete                                                | IP Address Automatic Configuration (DHCP)     Undo                                                                             |  |
| 5)/                                                                               | O IP Address Manual Configuration (Static address)                                                                             |  |
| ///                                                                               | IP Address:                                                                                                    |  |
|                                                                                   | 192 168 192 168                                                                                                    |  |
|                                                                                   | Subnet Mask:                                                                                                    |  |
| 1-1-1                                                                             | 255 255 255 0                                                                                                    |  |
|                                                                                   | Default Gateway:                                                                                                    |  |
|                                                                                   | 0 0 0 0                                                                                                    |  |
|                                                                                   |                                                                                                    |  |
|                                                                                   | Cancel Back Next                                                                                                    |  |

12.ให้ตั้งค่า IP Address เครื่องพิมพ์ โดยสามารถหา IP ของเครื่องพิมพ์ได้จากการกดปุ่ม 資 ที่หน้าเครื่องพิมพ์ ค้างไว้ ประมาณ 3 วินาที เครื่องจะพิมพ์แผ่นสถานะเครื่องพิมพ์ออกมา ดังรูป

| Check Network Connection                                                                                                    |                                                                                                    |          |
|----------------------------------------------------------------------------------------------------|----------------------------------------------------------------------------------------------------|----------|
| Check Result                                                                                                    | PASS                                                                                                    |          |
| Network is working correctly.                                                                                                    |                                                                                                    |          |
| The Wi-Fi environment needs to be improv<br>Turn the wireless router off and then to<br>If the connection does not improve,<br>see the documentation for the wireless of | ved.<br>urn it on.<br>router.                                                                                                    |          |
| If your problems persist, see your documentation for help and netw                                                                                                    | working tips.                                                                                                    |          |
| Checked Items                                                                                                    |                                                                                                    |          |
| Wireless Network Name (SSID) Check                                                                                                    | PASS                                                                                                    |          |
| Communication Mode Check                                                                                                    | PASS                                                                                                    |          |
| Security Mode Check                                                                                                    | PASS                                                                                                    |          |
| MAC Address Filtering Check                                                                                                    | PASS                                                                                                    |          |
| Security Key/Password Check                                                                                                    | PASS                                                                                                    |          |
| IP Address Check<br>Detailed IP Setup Check                                                                                                    | PASS                                                                                                    |          |
| Network Status                                                                                                    |                                                                                                    |          |
| Printer Model                                                                                                    | L385 Series                                                                                                    |          |
| IP Address                                                                                                    | 192.168.43.199                                                                                                    |          |
| Subnet Mask                                                                                                    | 255.255.255.0                                                                                                    |          |
| Default Gateway                                                                                                    | 192.168.43.1                                                                                                    |          |
| Network Name (SSID)                                                                                                    | Fang's HP                                                                                                    |          |
| Communication Mode                                                                                                    | WPA2-PSK (AES)                                                                                                    |          |
| Signal Strength                                                                                                    | Excellent                                                                                                    |          |
| MAC Address                                                                                                    | 9C:AE:D3:89:0C:DD                                                                                                    |          |
| Call Center<br>0-2685-9899                                                                                                    | <ul> <li>สอบถามข้อมูลการใช้งานผลิตภัณฑ์และบริการ<br/>โทร.0-2685-9899</li> <li>เวลาทำการ : วันจันทร์ – ศุกร์ เวลา 8.30 – 17.30 น.ยกเว้นวันหยุด</li> <li>www.epson.co.th</li> </ul> | านักขัดฤ |

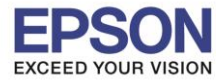

1

### 13.จะให้นำข้อมูลที่หัวข้อ **IP Address/Subnet Mask/Default Gateway**ในแผ่นสถานะเครื่องพิมพ์ มาใส่ในหน้าต่าง IP Address Settings ให้ตรงกัน จากนั้น คลิก **Next** ดังรูป

| Check Network Connection                                                                                                    |                                                                                                    |
|----------------------------------------------------------------------------------------------------|----------------------------------------------------------------------------------------------------|
| Check Result PAS:                                                                                                    | 5                                                                                                    |
| Network is working correctly.                                                                                                    |                                                                                                    |
| The Wi-Fi environment needs to be improved.<br>Turn the wireless router off and then turn it on.<br>If the connection does not improve,<br>see the documentation for the wireless router.                                                                                           |                                                                                                    |
| see your documentation for help and networking tips.                                                                                                    |                                                                                                    |
| Checked Items                                                                                                    |                                                                                                    |
| Wireless Network Name (SSID) Check     PASS       Communication Mode Check     PASS       Security Mode Check     PASS       MAC Address Filtering Check     PASS       Security Key/Password Check     PASS       IP Address Check     PASS       Detailed IP Setup Check     PASS | 5<br>5<br>5<br>5<br>5<br>5<br>5<br>5                                                                                                    |
| Network Status                                                                                                    |                                                                                                    |
| Printer Model     138       IP Address     192       Subnet Mask     255       Default Gateway     192       Network Name (SSID)     100       Communication Mode     100       Signal Strength     MAC Address                                                                     | 168.43.199<br>255.255.0<br>.168.43.1<br>9 8 HP<br>2-PSK (AES)<br>lent<br>3 9:0C:DD                                                                                      |
|                                                                                                    | EpsonNet Setup                                                                                                    |
| EpsonNet Setup                                                                                                    | IP Address Settings                                                                                                    |
| <ul> <li>✓ Before Setup</li> <li>✓ Select a Printer</li> </ul>                                                                                                    | L385 Series MAC Address: 9CAED3890CDD<br>The IP address for the printer will be changed as below. Click [Next] to continue.<br>You can undo changes by clicking [Undo]. |
| Computer Setting<br>Setup Complete                                                                                                    | IP Address Automatic Configuration (DHCP) Undo Undo                                                                                                    |
|                                                                                                    |                                                                                                    |
|                                                                                                    | IP Address:                                                                                                    |
|                                                                                                    | 192 168 43 199                                                                                                    |
|                                                                                                    | Subnet Mask:<br>255 255 255 0                                                                                                    |
|                                                                                                    | Default Gateway:           192         168         43         1                                                                                                    |
|                                                                                                    | Cancel Back Next                                                                                                    |

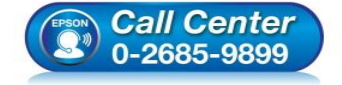

- สอบถามข้อมูลการใช้งานผลิตภัณฑ์และบริการ
  - โทร**.0-2685-9899**
- ี่ เวลาทำการ : วันจันทร์ ศุกร์ เวลา 8.30 17.30 น.ยกเว้นวันหยุดนักขัตฤกษ์
- <u>www.epson.co.th</u>

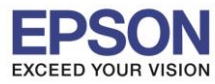

#### 14.จะปรากฏหน้าต่างยืนยันการส่งข้อมูล

| 000                                                                                                    | EpsonNet Setup                                |
|----------------------------------------------------------------------------------------------------|-----------------------------------------------|
| EpsonNet Setup                                                                                                    | Sending Settings                              |
|                                                                                                    | L385 Series MAC Address: 9CAED3890CDD         |
| <ul> <li>Before Setup</li> <li>Select a Printer</li> <li>Printer Setup</li> <li>Computer Setting</li> <li>Setup Complete</li> </ul> | Sending settings to the printer. Please wait. |
|                                                                                                    | Cancel Back Next                              |

### 15.คลิก **Finish**

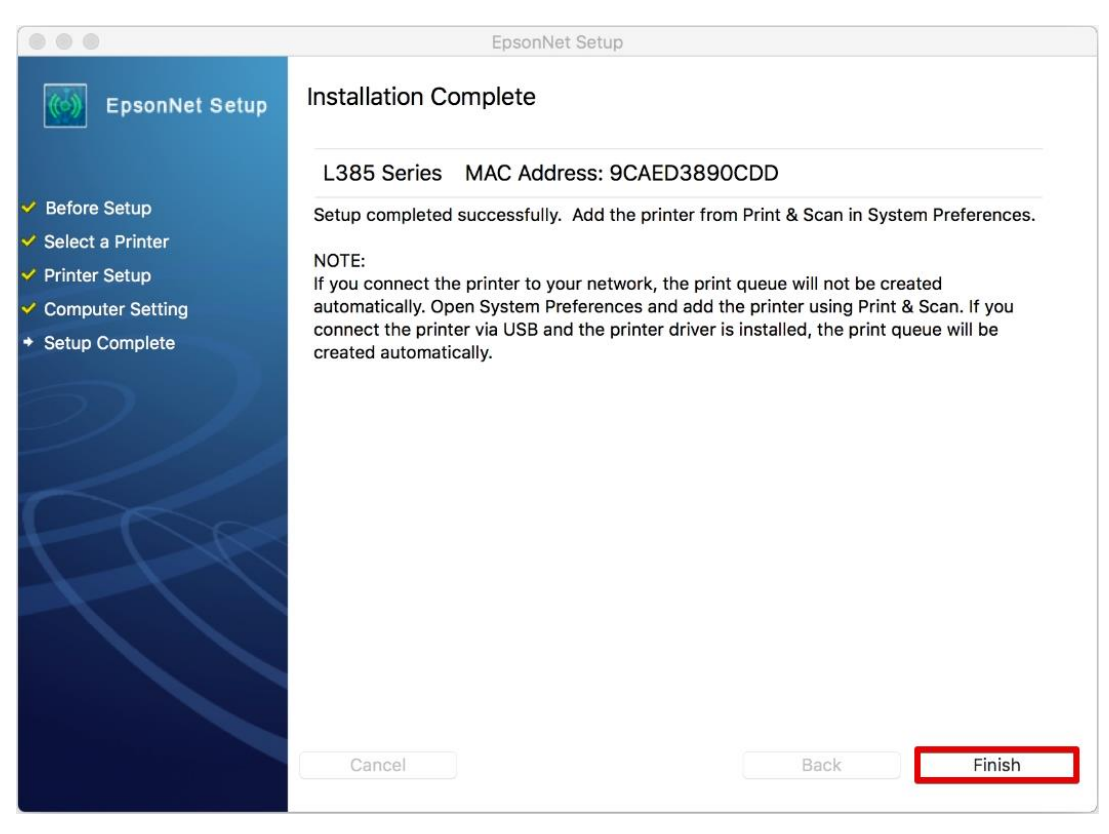

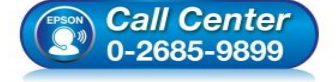

- สอบถามข้อมูลการใช้งานผลิตภัณฑ์และบริการ
- โทร**.0-2685-9899**
- ี เวลาทำการ : วันจันทร์ ศุกร์ เวลา 8.30 17.30 น.ยกเว้นวันหยุดนักขัดฤกษ์
- <u>www.epson.co.th</u>

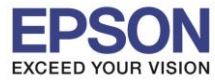

|                                                                                                    | EPSON L385 Series                                                                                                    |                             |
|----------------------------------------------------------------------------------------------------|----------------------------------------------------------------------------------------------------|-----------------------------|
| Instructions for connection setup                                                                                     |                                                                                                    |                             |
| If your printer is alread the printer driver and t                                                                    | Printers & Scenners Q. Search                                                                                                    | utton to delete. Add pelow. |
| Finder File Edit View     Printers       Printers     EPSON L485 Series       Offine, Last Used     Offine, Last Used | Print Scan EPSON L485 Series Open Print Queue Options & Supplies                                                                  | ● ↑ ↑↑ 13:49 Q :=<br>Starth |
|                                                                                                    | Location: hotline<br>Kind: EPSON L485 Series-AirPrint<br>Status: Offline<br>Share this printer on the network Sharing Preferences | Terrat                      |
| •-                                                                                                    | Default printer: Last Printer Used 0<br>Default paper size: A4 0                                                                  | ,                           |
| Default paper size: A4                                                                                                | t () Other                                                                                                    | Add                         |
| 🕞 Back                                                                                                    |                                                                                                    | Next 🏈                      |

## 17.คลิก + เพื่อเพิ่มเครื่องพิมพ์

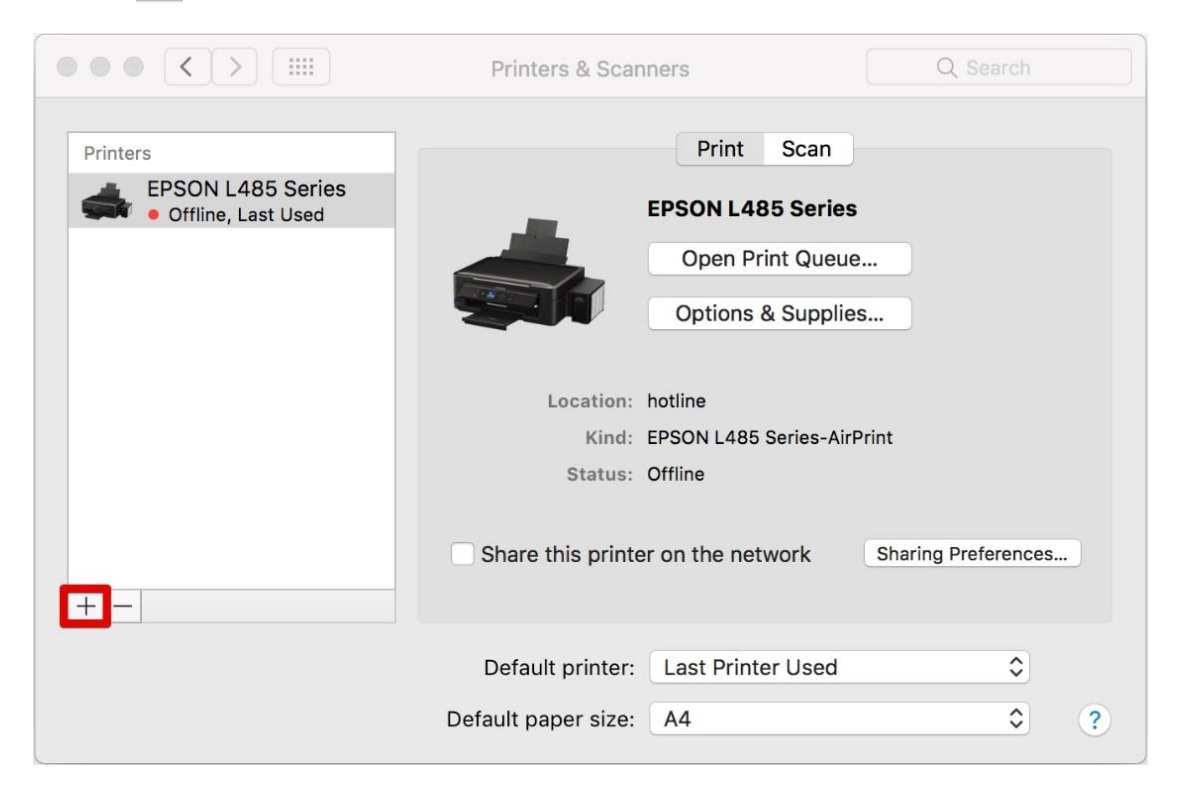

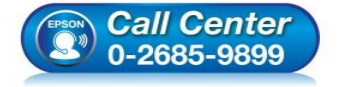

- สอบถามข้อมูลการใช้งานผลิตภัณฑ์และบริการ
- โทร.0-2685-9899
- เวลาทำการ : วันจันทร์ ศุกร์ เวลา 8.30 17.30 น.ยกเว้นวันหยุดนักขัตฤกษ์
- <u>www.epson.co.th</u>

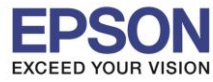

## 18.จะปรากฏชื่อเครื่องพิมพ์ให้เลือก คลิก Add

|              |                   | Add |                 |         |
|--------------|-------------------|-----|-----------------|---------|
| 🔒 🋞          | <b>É</b>          | Q   | Search          |         |
| Default IP W | lindows           |     | Search          |         |
|              |                   |     |                 |         |
| Name         |                   |     | ∽ Kind          |         |
| EPSON L385 S | Series            |     | Bonjour Multifu | Inction |
|              |                   |     |                 |         |
|              |                   |     |                 |         |
|              |                   |     |                 |         |
|              |                   |     |                 |         |
|              |                   |     |                 |         |
|              |                   |     |                 |         |
|              |                   |     |                 |         |
| Name:        | EPSON L385 Series |     |                 |         |
|              |                   |     |                 |         |
| Location:    |                   |     |                 | _       |
| Use:         | EPSON L385 Series |     |                 | ۵       |
|              |                   |     |                 |         |
|              |                   |     |                 | Add     |
|              |                   |     |                 | Add     |

## 19.จะปรากฏเครื่องพิมพ์ที่เพิ่ม

|                                                                                      | Printers & Scan                         | ners                                                                       | Q Search               |
|--------------------------------------------------------------------------------------|-----------------------------------------|----------------------------------------------------------------------------|------------------------|
| Printers<br>EPSON L385 Series<br>• Idle, Last Used<br>EPSON L485 Series<br>• Offline |                                         | Print Scan<br>EPSON L385 Series<br>Open Print Queue.<br>Options & Supplies |                        |
|                                                                                      | Location:<br>Kind:<br>Status:           | EPSON L385 Series<br>Idle                                                  |                        |
| + -                                                                                  | Share this printe                       | r on the network                                                           | Sharing Preferences    |
|                                                                                      | Default printer:<br>Default paper size: | Last Printer Used                                                          | <b>२</b><br><b>२</b> १ |

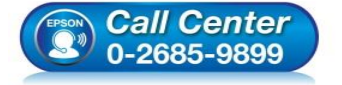

- 🕨 สอบถามข้อมูลการใช้งานผลิตภัณฑ์และบริการ
- โทร.**0-2685-9899**
- เวลาทำการ : วันจันทร์ ศุกร์ เวลา 8.30 17.30 น.ยกเว้นวันหยุดนักขัตฤกษ์
- <u>www.epson.co.th</u>

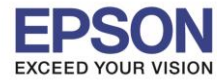

#### 20.คลิก **Next**

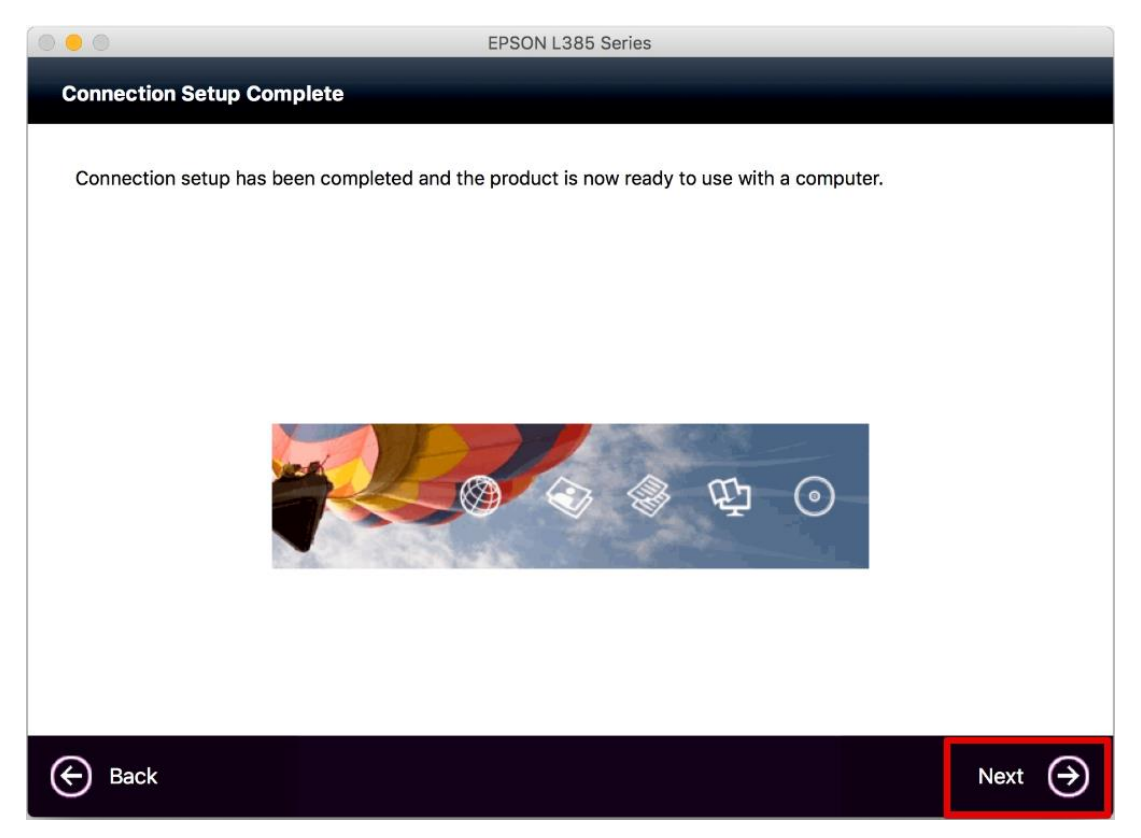

### 21.คลิก Yes

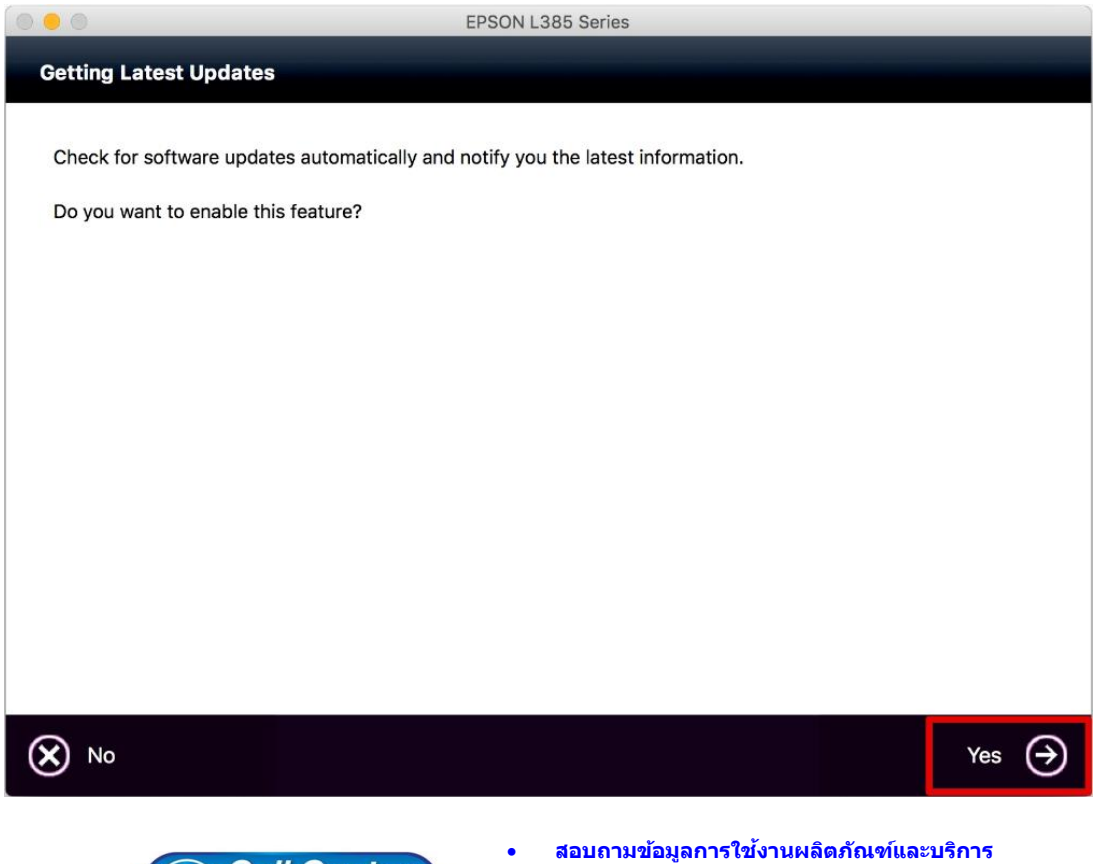

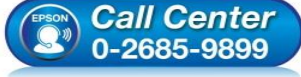

- สอบถามข้อมูลการใช้งานผลิตภัณฑ์และบริการ โทร.0-2685-9899
- เวลาทำการ : วันจันทร์ ศุกร์ เวลา 8.30 17.30 น.ยกเว้นวันหยุดนักขัตฤกษ์
- www.epson.co.th

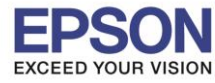

### 22.คลิก **Finish**

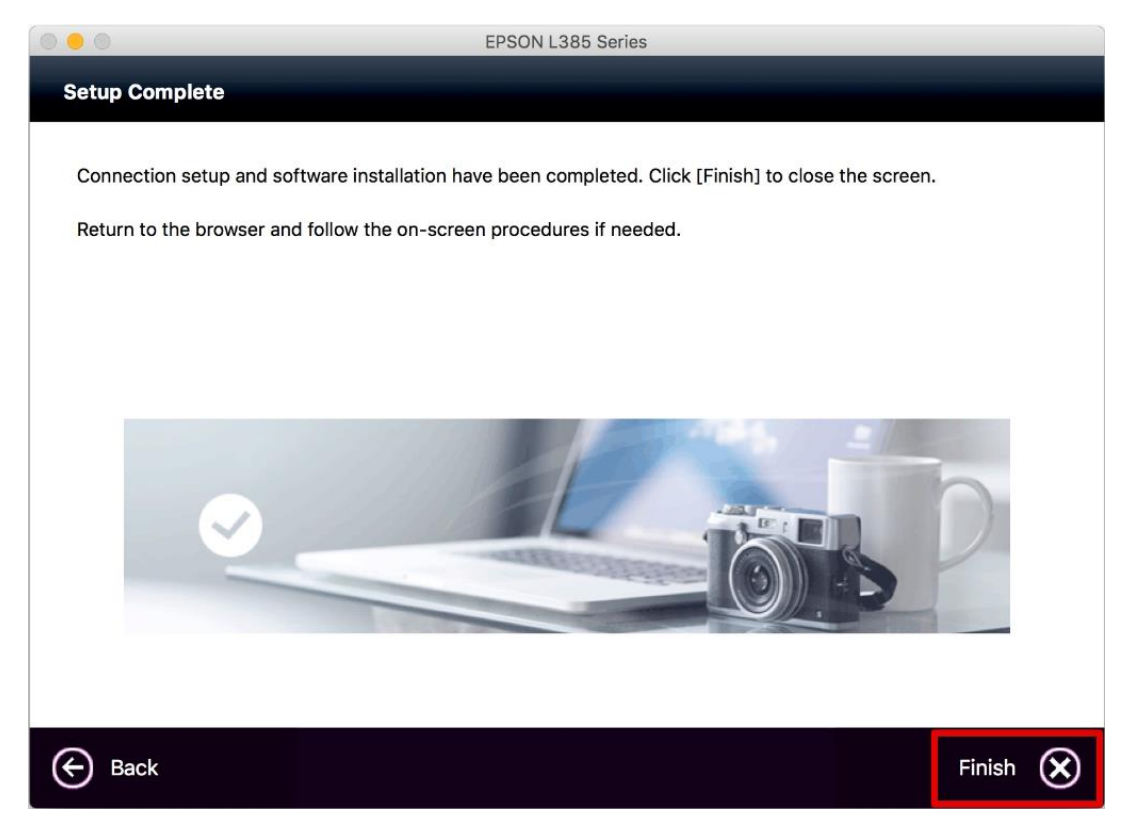

จากนั้นสามารถทดสอบพิมพ์งานได้ตามปกติ

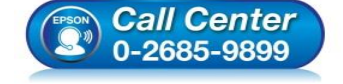

- สอบถามข้อมูลการใช้งานผลิตภัณฑ์และบริการ โทร.0-2685-9899
- เวลาทำการ : วันจันทร์ ศุกร์ เวลา 8.30 17.30 น.ยกเว้นวันหยุดนักขัตฤกษ์
- <u>www.epson.co.th</u>

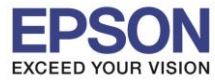

### <u>กรณีที่ปรากฏ Easy Wi-Fi Setup</u>

#### 1. 1.เลือก Easy Wi-Fi Setup

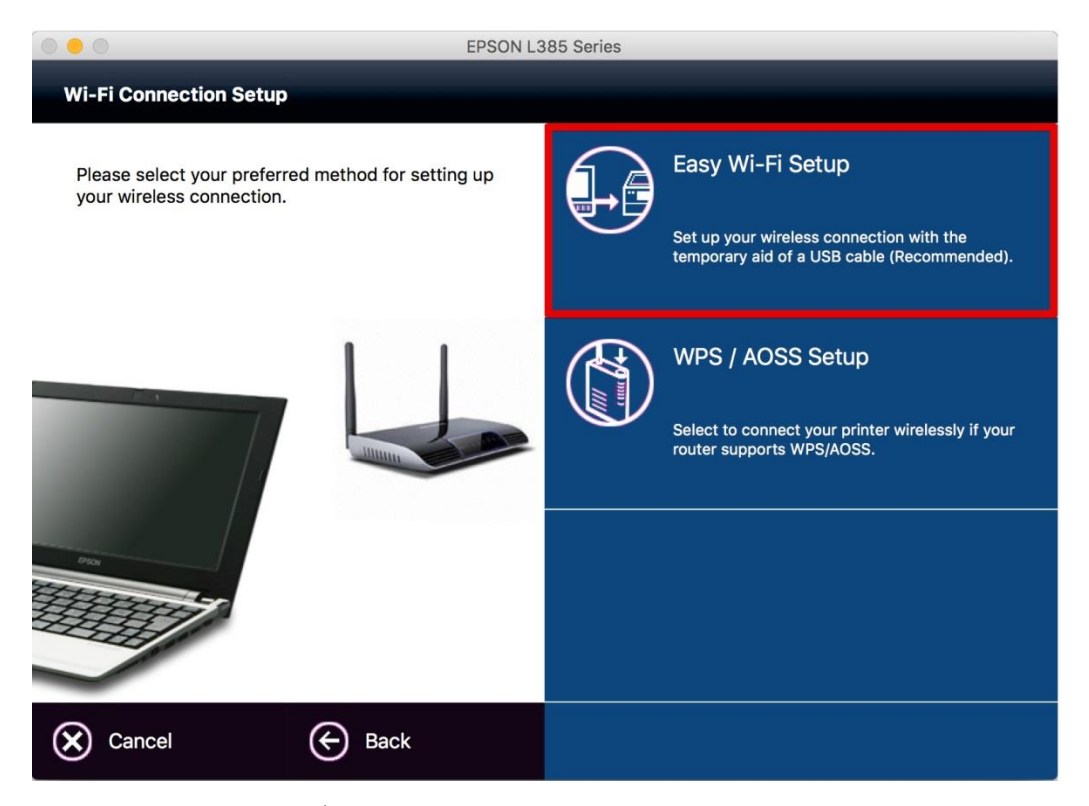

2.จะปรากฏหน้าต่างให้เชื่อมต่อสาย USB ระหว่างเครื่องคอมพิวเตอร์ และเครื่องพิมพ์ เมื่อทำการเชื่อมต่อสายและเปิด เครื่องพิมพ์แล้ว คลิก Next

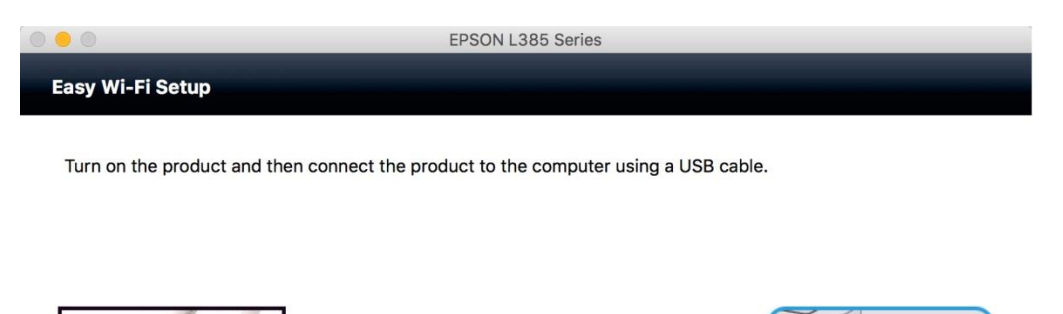

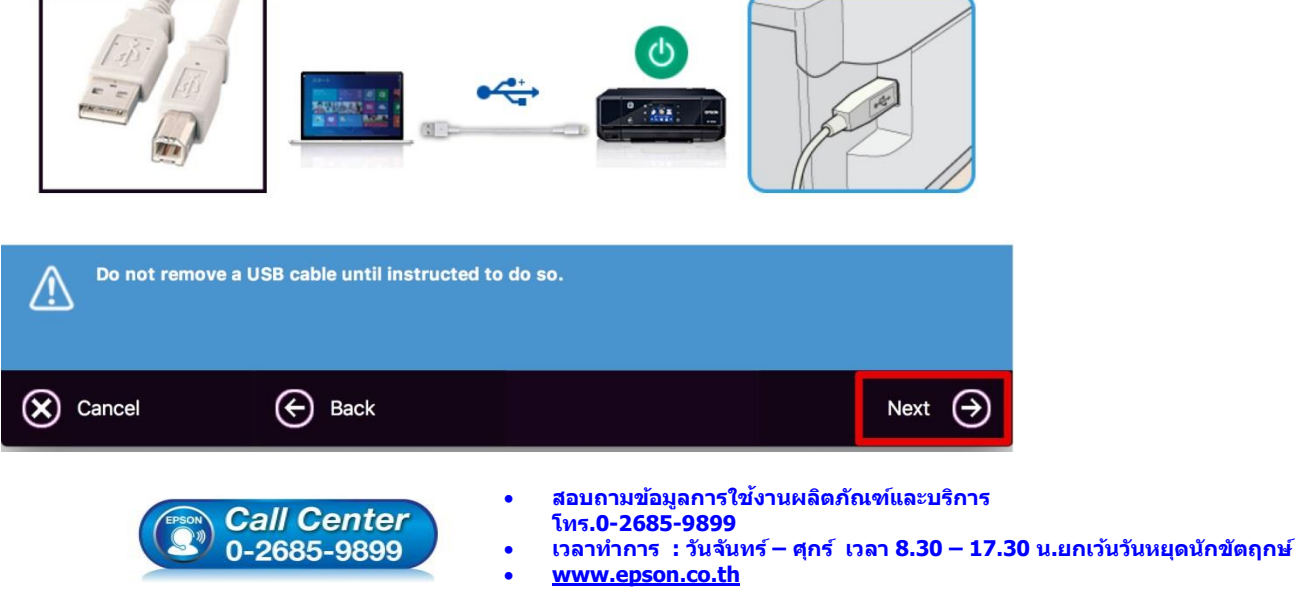

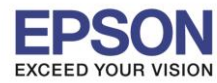

### 3.จะปรากฏหน้าต่างแจ้งเดือนเกี่ยวกับไฟร์วอล คลิก Next

|                                  | EpsonNet Setup                                                  |
|----------------------------------|-----------------------------------------------------------------|
| EpsonNet Setup                   | Firewall Warning                                                |
|                                  | Firewall or anti-spyware software may disturb the installation. |
| <ul> <li>Before Setup</li> </ul> |                                                                 |
| Select a Printer                 |                                                                 |
| Printer Setup                    |                                                                 |
| Computer Setting                 |                                                                 |
| Setup Complete                   |                                                                 |
| 21                               |                                                                 |
|                                  |                                                                 |
|                                  | Cancel Back Next                                                |

## 4.จะปรากฏหน้าต่างกำลังค้นหาเครื่องพิมพ์

| 000                                                                                                    | EpsonNet Setup                                                                                                    |      |
|----------------------------------------------------------------------------------------------------|----------------------------------------------------------------------------------------------------|------|
| EpsonNet Setup                                                                                                    | Searching for Printer                                                                                                    |      |
| <ul> <li>Before Setup</li> <li>Select a Printer</li> <li>Printer Setup</li> <li>Computer Setting</li> <li>Setup Complete</li> </ul> | Connecting to printer<br>Make sure that the printer you want to setup is powered on.<br>Please note that this could take up to 1 minute. |      |
| 2<br>E G R                                                                                                    | 0                                                                                                    |      |
|                                                                                                    | Cancel Back                                                                                                    | Next |

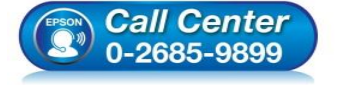

- สอบถามข้อมูลการใช้งานผลิตภัณฑ์และบริการ โทร.0-2685-9899
- เวลาทำการ : วันจันทร์ ศุกร์ เวลา 8.30 17.30 น.ยกเว้นวันหยุดนักขัดฤกษ์
- www.epson.co.th

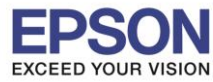

## 5.จะปรากฏชื่อเครื่องพิมพ์ขึ้นมาให้เลือก คลิก Next

|                                       | E                        | osonNet Setup                  |                 |       |
|---------------------------------------|--------------------------|--------------------------------|-----------------|-------|
| EpsonNet Setup                        | Select a Printer         |                                |                 |       |
|                                       | Select the printer you w | ant to connect and click [Next | ].              |       |
| ✓ Before Setup                        |                          |                                |                 |       |
| <ul> <li>Select a Printer</li> </ul>  | -                        |                                |                 |       |
| Printer Setup                         | Product Name             | Status                         | Connection Type | MAC / |
| Computer Setting                      | S L385 Series            | Network Not Set                | USB             | 9CAE  |
| Setup Complete                        |                          |                                |                 |       |
|                                       |                          |                                |                 |       |
| $\mathcal{O} \mathcal{I} \mathcal{I}$ |                          |                                |                 |       |
|                                       |                          |                                |                 |       |
| ~ /                                   |                          |                                |                 |       |
|                                       |                          |                                | Search Aga      | ain   |
| TIM                                   |                          |                                |                 |       |
|                                       |                          |                                |                 |       |
|                                       |                          |                                |                 |       |
|                                       |                          |                                |                 |       |
|                                       |                          |                                |                 |       |
|                                       |                          |                                |                 |       |
|                                       | Cancel                   |                                | Back            | Next  |
|                                       |                          |                                |                 |       |

# 6.จะปรากฏหน้าต่างให้เลือกสัญญาณราวเตอร์ ให้เลือกสัญญาณราวเตอร์ตัวเดียวกับที่คอมพิวเตอร์ที่ใช้งาน คลิก Next

|                                                                | EpsonNet Setup                          |                       |         |
|----------------------------------------------------------------|-----------------------------------------|-----------------------|---------|
| EpsonNet Setup                                                 | Wi-Fi Network Name (SSID)               |                       |         |
|                                                                | L385 Series MAC Address: 90             | CAED3890CDD           |         |
| <ul> <li>✓ Before Setup</li> <li>✓ Select a Printer</li> </ul> | Select or enter the network (SSID) to c | connect the printer.  |         |
| Printer Setup                                                  | Con                                     | nmunication Mode: All | 0       |
| Computer Setting                                               | SSID                                    | Communication Mode    |         |
| Setup Complete                                                 | 🔒 ЕТН-МКТ                               | Infrastructure        |         |
|                                                                | G ETH-SALE                              | Infrastructure        |         |
|                                                                | 🔒 Fang's HP                             | Infrastructure        |         |
|                                                                | .@ 3BB_WiFi                             | Infrastructure        |         |
|                                                                | 4GEEHuaweiE5776-AFA2                    | Infrastructure        |         |
| PK-                                                            |                                         |                       | Refresh |
| 40                                                             | Enter Manually                          |                       |         |
|                                                                | Cancel                                  | Back                  | Next    |

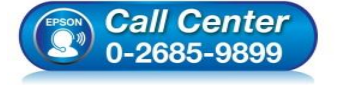

- สอบถามข้อมูลการใช้งานผลิตภัณฑ์และบริการ
- โทร**.0-2685-9899**
- เวลาทำการ :วันจันทร์ ศุกร์ เวลา 8.30 17.30 น.ยกเว้นวันหยุดนักขัดฤกษ์
- <u>www.epson.co.th</u>

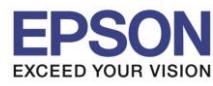

### 7.จะปรากฎหน้าต่างให้ใส่พาสเวิร์ดเวลาเข้าใช้งานราวเตอร์ คลิก Next

| EpsonNet Setup                                                                      | Enter Security Key/Password                                                                                                    |
|-------------------------------------------------------------------------------------|----------------------------------------------------------------------------------------------------|
| <ul> <li>✓ Before Setup</li> <li>✓ Select a Printer</li> </ul>                      | L385 Series MAC Address: 9CAED3890CDD<br>Enter Security Key/Password                                                                                                    |
| <ul> <li>Printer Setup</li> <li>Computer Setting</li> <li>Setup Complete</li> </ul> | If your security key/password contains upper or lower case letters, be sure<br>to enter them correctly.<br>If you do not know your security key/password, check the bottom of your<br>router/access point, or contact the person who set up your Wi-Fi. |
|                                                                                     |                                                                                                    |
|                                                                                     |                                                                                                    |
|                                                                                     | Cancel Back Next                                                                                                    |

### หมายเหตุ: ในการใส่ Password ต้องใส่ให้ตรงกับ Password ของ Wi-Fi ที่ใช้ ทั้งตัวพิมพ์เล็ก, พิมพ์ใหญ่, ตัวเลข และอักขระพิเศษ

#### 8.จะปรากฏหน้าต่างยืนยันการเชื่อมต่อ

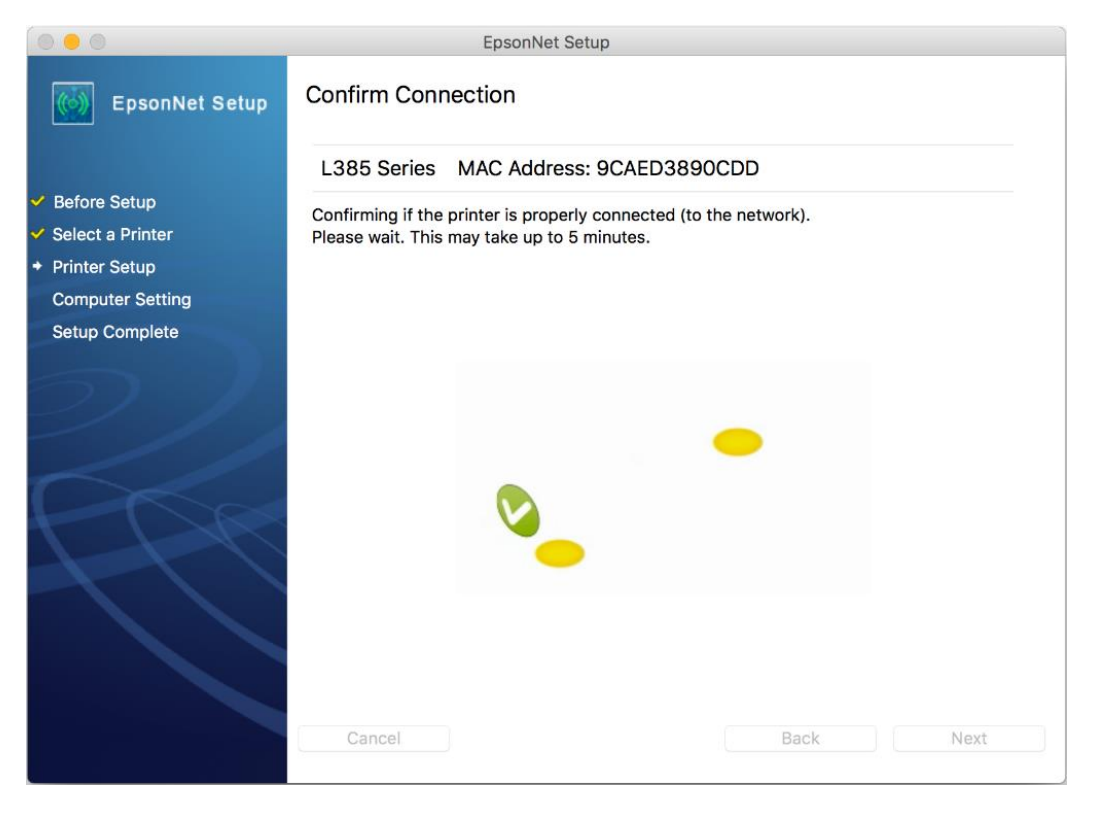

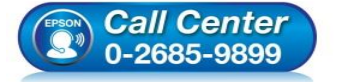

- สอบถามข้อมูลการใช้งานผลิตภัณฑ์และบริการ โทร.0-2685-9899
  - เวลาทำการ : วันจันทร์ ศุกร์ เวลา 8.30 17.30 น.ยกเว้นวันหยุดนักขัตฤกษ์
- <u>www.epson.co.th</u>

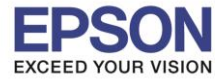

## 9.จะปรากฏหน้าต่างตั้งค่า IP Address คลิก **Change** เพื่อเลือกวิธีการตั้งค่า IP Address ให้เครื่องพิมพ์

|                                                     | EpsonNet Setup                                                                                                    |
|-----------------------------------------------------|----------------------------------------------------------------------------------------------------|
| EpsonNet Setup                                      | IP Address Settings                                                                                                    |
|                                                     | L385 Series MAC Address: 9CAED3890CDD                                                                                      |
| Before Setup     Select a Printer     Printer Setup | Current IP address for the printer is set as below. Click [Change] to change the settings,<br>or click [Next] to continue. |
| Computer Setting<br>Setup Complete                  | IP Address Automatic Configuration (DHCP)     Change                                                                       |
| 2)                                                  | O IP Address Manual Configuration (Static address)                                                                         |
| PPP                                                 |                                                                                                    |
|                                                     |                                                                                                    |
|                                                     | Cancel Back Next                                                                                                    |

## 10.จะปรากฏหน้าต่างยืนยันเพื่อเปลี่ยนข้อมูล เลือก OK

| 0 0                                  | EpsonNet Setup                                                                              |                         |
|--------------------------------------|---------------------------------------------------------------------------------------------|-------------------------|
| EpsonNet Setup                       | The configuration method or the IP address<br>for the printer will be changed.<br>Continue? |                         |
| ✓ Before Setup                       | Cancel                                                                                      | to change the settings, |
| <ul> <li>Select a Printer</li> </ul> | or click [Next] to continue.                                                                |                         |
| <ul> <li>Printer Setup</li> </ul>    |                                                                                             |                         |
| Computer Setting                     | <ul> <li>IP Address Automatic Configuration (DHCP)</li> </ul>                               | Change                  |
| Setup Complete                       | O IP Address Manual Configuration (Static address)                                          | Next                    |
|                                      |                                                                                             | Next                    |

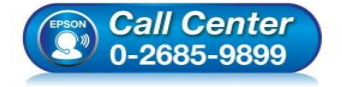

- สอบถามข้อมูลการใช้งานผลิตภัณฑ์และบริการ
- โทร.0-2685-9899
- 💿 เวลาทำการ :วันจันทร์ ศุกร์ เวลา 8.30 17.30 น.ยกเว้นวันหยุดนักขัดฤกษ์
- <u>www.epson.co.th</u>

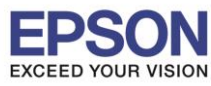

26

## 11.เลือกที่ IP Address Manual Configuration (Static address)

|                                                                                   | EpsonNet Setup                                                                                                    |  |  |  |  |  |
|-----------------------------------------------------------------------------------|----------------------------------------------------------------------------------------------------|--|--|--|--|--|
| EpsonNet Setup                                                                    | Setup IP Address Settings                                                                                                    |  |  |  |  |  |
|                                                                                   | L385 Series MAC Address: 9CAED3890CDD                                                                                          |  |  |  |  |  |
| <ul> <li>Before Setup</li> <li>Select a Printer</li> <li>Printer Setup</li> </ul> | The IP address for the printer will be changed as below. Click [Next] to continue.<br>You can undo changes by clicking [Undo]. |  |  |  |  |  |
| Computer Setting<br>Setup Complete                                                | IP Address Automatic Configuration (DHCP)     Undo                                                                             |  |  |  |  |  |
| 5)/                                                                               | O IP Address Manual Configuration (Static address)                                                                             |  |  |  |  |  |
| ///                                                                               | IP Address:                                                                                                    |  |  |  |  |  |
|                                                                                   | 192 168 192 168                                                                                                    |  |  |  |  |  |
|                                                                                   | Subnet Mask:                                                                                                    |  |  |  |  |  |
| 1-1-1                                                                             | 255 255 255 0                                                                                                    |  |  |  |  |  |
|                                                                                   | Default Gateway:                                                                                                    |  |  |  |  |  |
|                                                                                   | 0 0 0 0                                                                                                    |  |  |  |  |  |
|                                                                                   |                                                                                                    |  |  |  |  |  |
|                                                                                   | Cancel Back Next                                                                                                    |  |  |  |  |  |

12.ให้ตั้งค่า IP Address เครื่องพิมพ์ โดยสามารถหา IP ของเครื่องพิมพ์ได้จากการกดปุ่ม 資 ที่หน้าเครื่องพิมพ์ ค้างไว้ ประมาณ 3 วินาที เครื่องจะพิมพ์แผ่นสถานะเครื่องพิมพ์ออกมา ดังรูป

| Check Network Connection                                                                                                    |                                                                                                    |       |
|----------------------------------------------------------------------------------------------------|----------------------------------------------------------------------------------------------------|-------|
| Check Result                                                                                                    | PASS                                                                                                    |       |
| Network is working correctly.                                                                                                    |                                                                                                    |       |
| The Wi-Fi environment needs to be improv<br>Turn the wireless router off and then tu<br>If the connection does not improve,<br>see the documentation for the wireless r | red.<br>arn it on.<br>couter.                                                                                  |       |
| If your problems persist, see your documentation for help and netw                                                                                                    | working tips.                                                                                                  |       |
| Checked Items                                                                                                    |                                                                                                    |       |
| Wireless Network Name (SSID) Check                                                                                                    | PASS                                                                                                    |       |
| Communication Mode Check                                                                                                    | PASS                                                                                                    |       |
| Security Mode Check                                                                                                    | PASS                                                                                                    |       |
| MAC Address Filtering Check                                                                                                    | PASS                                                                                                    |       |
| Security Key/Password Check                                                                                                    | PASS                                                                                                    |       |
| IP Address Check                                                                                                    | PASS                                                                                                    |       |
| Network Status                                                                                                    |                                                                                                    |       |
| Printer Model                                                                                                    | 1385 Series                                                                                                    |       |
| IP Address                                                                                                    | 192.168.43.199                                                                                                 |       |
| Subnet Mask                                                                                                    | 255.255.255.0                                                                                                  |       |
| Default Gateway                                                                                                    | 192.168.43.1                                                                                                   |       |
| Network Name (SSID)                                                                                                    | Fang's HP                                                                                                    |       |
| Communication Mode                                                                                                    | WPA2-PSK (AES)                                                                                                 |       |
| Signal Strength                                                                                                    | Excellent                                                                                                    |       |
| MAC Address                                                                                                    | 9C:AE:D3:89:0C:DD                                                                                              |       |
| Call Center                                                                                                    | <ul> <li>สอบถามข้อมูลการใช้งานผลิตภัณฑ์และบริการ<br/>โทร.0-2685-9899</li> </ul>                                | ~ ~   |
| 0-2685-9899                                                                                                    | <ul> <li>เวลาทาการ : วนจนทร – ตุกร เวลา 8.30 – 17.30 น.ยกเวนวนหยุดง</li> <li><u>www.epson.co.th</u></li> </ul> | เกขตฤ |

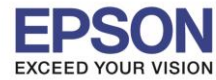

### 13.จะให้นำข้อมูลที่หัวข้อ **IP Address/Subnet Mask/Default Gateway**ในแผ่นสถานะเครื่องพิมพ์ มาใส่ในหน้าต่าง IP Address Settings ให้ตรงกัน จากนั้น คลิก **Next** ดังรูป

| Check Network Connection                                                                                                    |                                                                                                    |
|----------------------------------------------------------------------------------------------------|----------------------------------------------------------------------------------------------------|
| Check Result PAS                                                                                                    | 38                                                                                                    |
| Network is working correctly.                                                                                                    |                                                                                                    |
| The Wi-Fi environment needs to be improved.<br>Turn the wireless router off and then turn it on.<br>If the connection does not improve,<br>see the documentation for the wireless router.<br>If your problems persist,                                                       |                                                                                                    |
| see your documentation for help and networking tips                                                                                                    |                                                                                                    |
| Checked Items                                                                                                    |                                                                                                    |
| Wireless Network Name (SSID) Check     PAS       Communication Mode Check     PAS       Security Mode Check     PAS       MAC Address Filtering Check     PAS       Security Key/Password Check     PAS       IP Address Check     PAS       Detailed IP Setup Check     PAS | 55<br>55<br>55<br>55<br>55                                                                                                    |
| Network Status                                                                                                    |                                                                                                    |
| Printer Model 138<br>IP Address 192<br>Subnet Mask 255<br>Default Gateway 199                                                                                                    | 2.168.43.199<br>5.255.255.0<br>2.168.43.1                                                                                      |
| Network Name (SSID)<br>Communication Mode<br>Signal Strength<br>MAC Address                                                                                                    | Jent<br>9:0C:DD                                                                                                    |
|                                                                                                    | EpsonNet Setup                                                                                                    |
| EpsonNet Setup                                                                                                    | IP Address Settings                                                                                                    |
|                                                                                                    | L385 Series MAC Address: 9CAED3890CDD                                                                                          |
| <ul> <li>✓ Before Setup</li> <li>✓ Select a Printer</li> <li>◆ Printer Setup</li> </ul>                                                                                                    | The IP address for the printer will be changed as below. Click [Next] to continue.<br>You can undo changes by clicking [Undo]. |
| Computer Setting<br>Setup Complete                                                                                                    | IP Address Automatic Configuration (DHCP) Undo                                                                                 |
|                                                                                                    | • IP Address Manual Configuration (Static address)                                                                             |
|                                                                                                    | IP Address:                                                                                                    |
|                                                                                                    | 192 168 43 199                                                                                                    |
|                                                                                                    | Subnet Mask:                                                                                                    |
|                                                                                                    | 255 255 255 0                                                                                                    |
|                                                                                                    | Default Gateway:                                                                                                    |
|                                                                                                    | 192 108 43 1                                                                                                    |
|                                                                                                    | Cancel Back Next                                                                                                    |

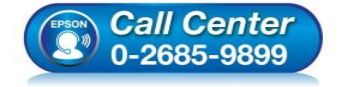

- สอบถามข้อมูลการใช้งานผลิตภัณฑ์และบริการ
  - โทร.0-2685-9899
- เวลาทำการ : วันจันทร์ ศุกร์ เวลา 8.30 17.30 น.ยกเว้นวันหยุดนักขัตฤกษ์
- <u>www.epson.co.th</u>

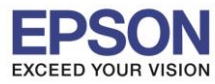

#### 14.จะปรากฏหน้าต่างยืนยันการส่งข้อมูล

| 000                                                                                                    | EpsonNet Setup                                |           |  |  |  |  |  |
|----------------------------------------------------------------------------------------------------|-----------------------------------------------|-----------|--|--|--|--|--|
| EpsonNet Setup                                                                                                    | Sending Settings                              |           |  |  |  |  |  |
|                                                                                                    | L385 Series MAC Address: 9CAED3890CDD         |           |  |  |  |  |  |
| <ul> <li>Before Setup</li> <li>Select a Printer</li> <li>Printer Setup</li> <li>Computer Setting</li> <li>Setup Complete</li> </ul> | Sending settings to the printer. Please wait. |           |  |  |  |  |  |
|                                                                                                    | Cancel                                        | Back Next |  |  |  |  |  |

### 15.คลิก **Finish**

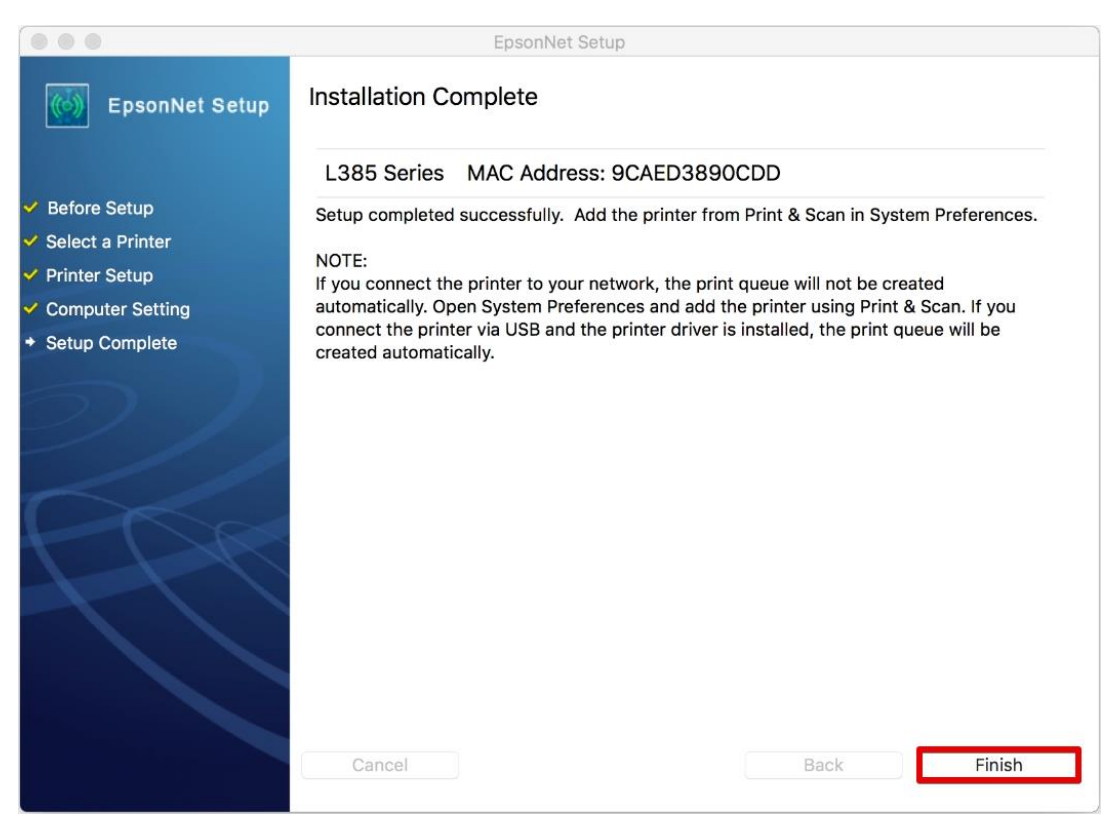

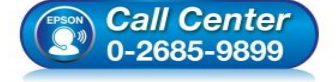

- สอบถามข้อมูลการใช้งานผลิตภัณฑ์และบริการ
- โทร**.0-2685-9899**
- ี เวลาทำการ : วันจันทร์ ศุกร์ เวลา 8.30 17.30 น.ยกเว้นวันหยุดนักขัดฤกษ์
- <u>www.epson.co.th</u>

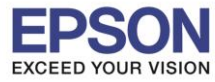

### 16.จะปรากฏหน้าต่างขึ้นมาให้ Add เครื่องพิมพ์

|                                                    |                                                      | EPSON L385 Series                                                                                                    |                              |                             |
|----------------------------------------------------|------------------------------------------------------|----------------------------------------------------------------------------------------------------|------------------------------|-----------------------------|
| Instructions for connec                            | tion setup                                           |                                                                                                    |                              |                             |
| If your printer is alread the printer driver and t |                                                      | Printers & Scanners                                                                                                    | Q. Search                    | utton to delete. Add pelow. |
| Finder File Edit Viev                              | Vinters<br>EPSON L485 Series<br>• Offline, Last Used | Print Scan Print Scan Print Scan Print Que Open Print Que Cptions & Suppl Location: hotline Kind: EPSON L485 Series-A Status: Offline Share this printer on the network | es<br>Nue<br>lies<br>NuPrint | Fri 13:49 Q IE              |
|                                                    | Default paper size: A4                               | Default printer: Last Printer Used<br>Default paper size: A4                                                                                                    | i ≎<br>≎ ?                   | Add 5                       |
| Back                                               |                                                      |                                                                                                    |                              | Next 🏈                      |

## 17.คลิก 🛨 เพื่อเพิ่มเครื่องพิมพ์

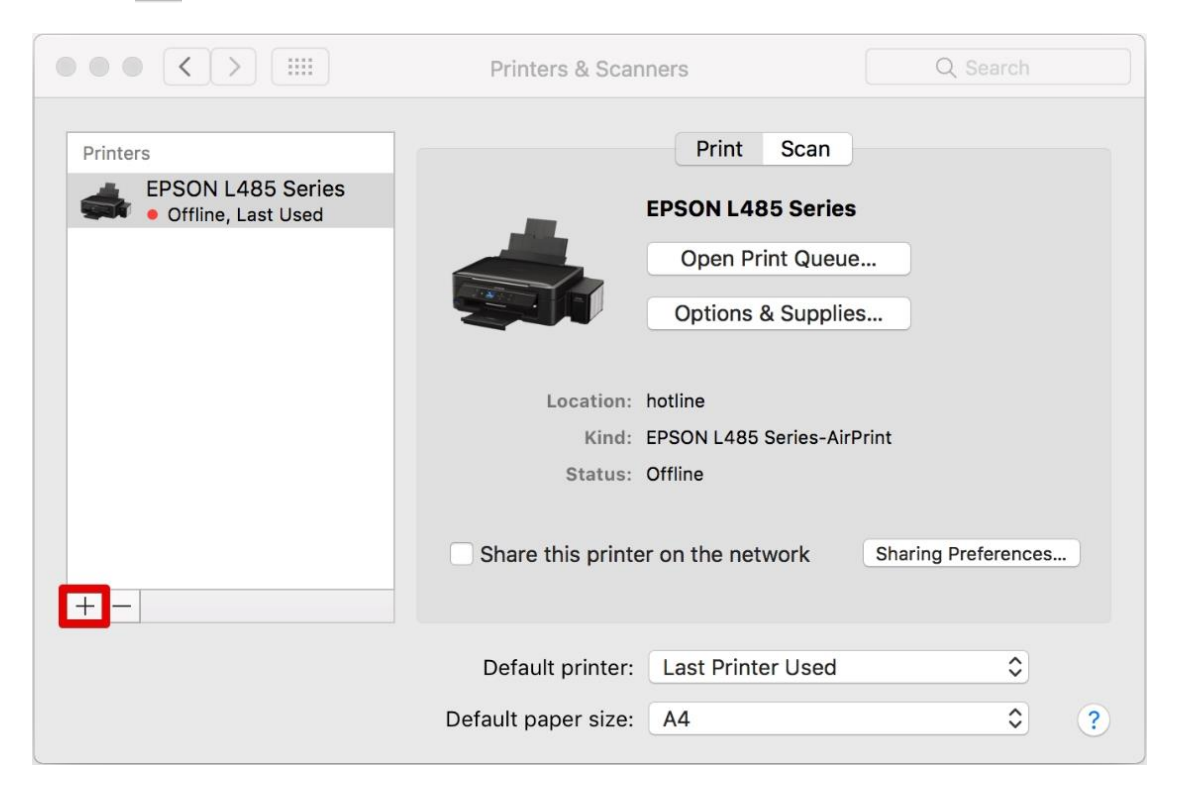

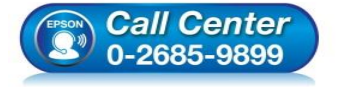

- 🕨 สอบถามข้อมูลการใช้งานผลิตภัณฑ์และบริการ
- โทร.0-2685-9899
- เวลาทำการ : วันจันทร์ ศุกร์ เวลา 8.30 17.30 น.ยกเว้นวันหยุดนักขัตฤกษ์
- <u>www.epson.co.th</u>

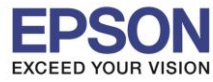

## 18.จะปรากฏชื่อเครื่องพิมพ์ให้เลือก คลิก Add

|          |          |                 |      | Add |     |               |           |
|----------|----------|-----------------|------|-----|-----|---------------|-----------|
| <u>_</u> |          | -               |      |     | Q S | earch         |           |
| Default  | IP W     | lindows         |      |     | 5   | Search        |           |
|          |          |                 |      |     |     |               |           |
| Name     |          |                 |      |     |     | Kind          | _         |
| EPSON    | I L385 S | Geries          |      |     |     | Bonjour Multi | ifunction |
|          |          |                 |      |     |     |               |           |
|          |          |                 |      |     |     |               |           |
|          |          |                 |      |     |     |               |           |
|          |          |                 |      |     |     |               |           |
|          |          |                 |      |     |     |               |           |
|          |          |                 |      |     |     |               |           |
|          |          |                 |      |     |     |               |           |
| N        | lame:    | EPSON L385 Seri | es   |     |     |               |           |
|          |          |                 |      |     |     |               |           |
| Loca     | ation:   |                 |      |     |     |               |           |
|          | Use:     | EPSON L385 Ser  | ries |     |     |               | ۵         |
|          |          |                 |      |     |     |               |           |
|          |          |                 |      |     |     |               |           |
|          |          |                 |      |     |     |               | Add       |
|          |          |                 |      |     |     |               |           |

## 19.จะปรากฏเครื่องพิมพ์ที่เพิ่ม

|                                                                                      | Printers & Scanr                        | ners                                                                      | Q Search                      |
|--------------------------------------------------------------------------------------|-----------------------------------------|---------------------------------------------------------------------------|-------------------------------|
| Printers<br>EPSON L385 Series<br>• Idle, Last Used<br>EPSON L485 Series<br>• Offline |                                         | Print Scan<br>EPSON L385 Series<br>Open Print Queue<br>Options & Supplies |                               |
|                                                                                      | Location:<br>Kind: E<br>Status: I       | EPSON L385 Series<br>dle                                                  |                               |
| + -                                                                                  | Share this printer                      | on the network                                                            | Sharing Preferences           |
|                                                                                      | Default printer:<br>Default paper size: | Last Printer Used<br>A4                                                   | <ul><li>♀</li><li>♀</li></ul> |

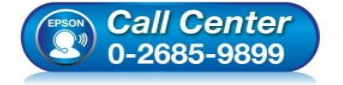

- 🕨 สอบถามข้อมูลการใช้งานผลิตภัณฑ์และบริการ
- โทร**.0-2685-9899**
- เวลาทำการ : วันจันทร์ ศุกร์ เวลา 8.30 17.30 น.ยกเว้นวันหยุดนักขัตฤกษ์
- <u>www.epson.co.th</u>

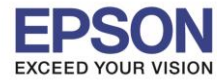

### 20.คลิก **Next**

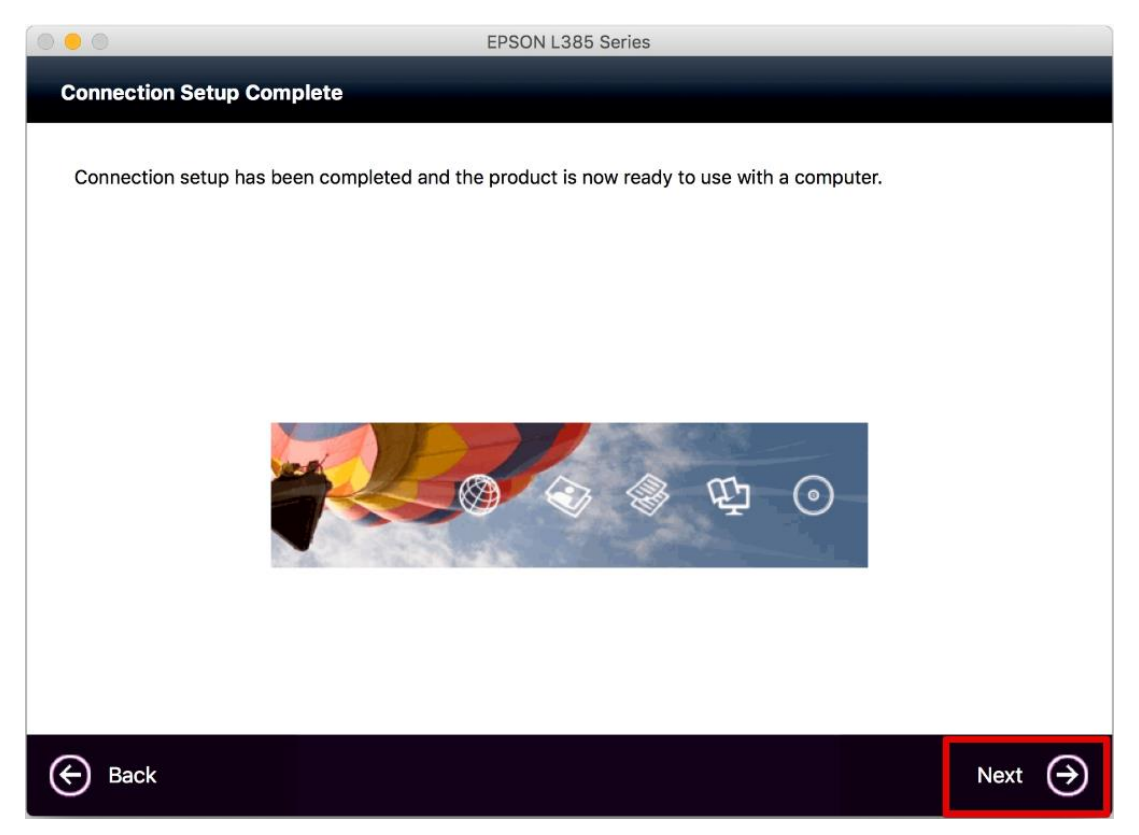

### 21.คลิก **Yes**

| 000             | EPSON L385 Series                                                 |        |          |
|-----------------|-------------------------------------------------------------------|--------|----------|
| Getting Latest  | Undates                                                           |        |          |
| Octaing Eatest  |                                                                   |        |          |
|                 |                                                                   |        |          |
| Check for softw | vare updates automatically and notify you the latest information. |        |          |
| Do you want to  | enable this feature?                                              |        |          |
|                 |                                                                   |        |          |
|                 |                                                                   |        |          |
|                 |                                                                   |        |          |
|                 |                                                                   |        |          |
|                 |                                                                   |        |          |
|                 |                                                                   |        |          |
|                 |                                                                   |        |          |
|                 |                                                                   |        |          |
|                 |                                                                   |        |          |
|                 |                                                                   |        |          |
|                 |                                                                   |        |          |
|                 |                                                                   |        |          |
|                 |                                                                   |        |          |
| X No            |                                                                   | Yes    | $\Theta$ |
|                 |                                                                   |        | 0        |
|                 |                                                                   |        |          |
|                 | <ul> <li>สอบถามข้อมูลการใช้งานผลิตภัณฑ์และบ</li> </ul>            | เริการ |          |

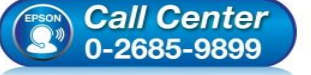

- โทร.**0-2685-9899**
- เวลาทำการ : วันจันทร์ ศุกร์ เวลา 8.30 17.30 น.ยกเว้นวันหยุดนักขัตฤกษ์
- www.epson.co.th

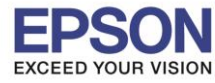

### 22.คลิก **Finish**

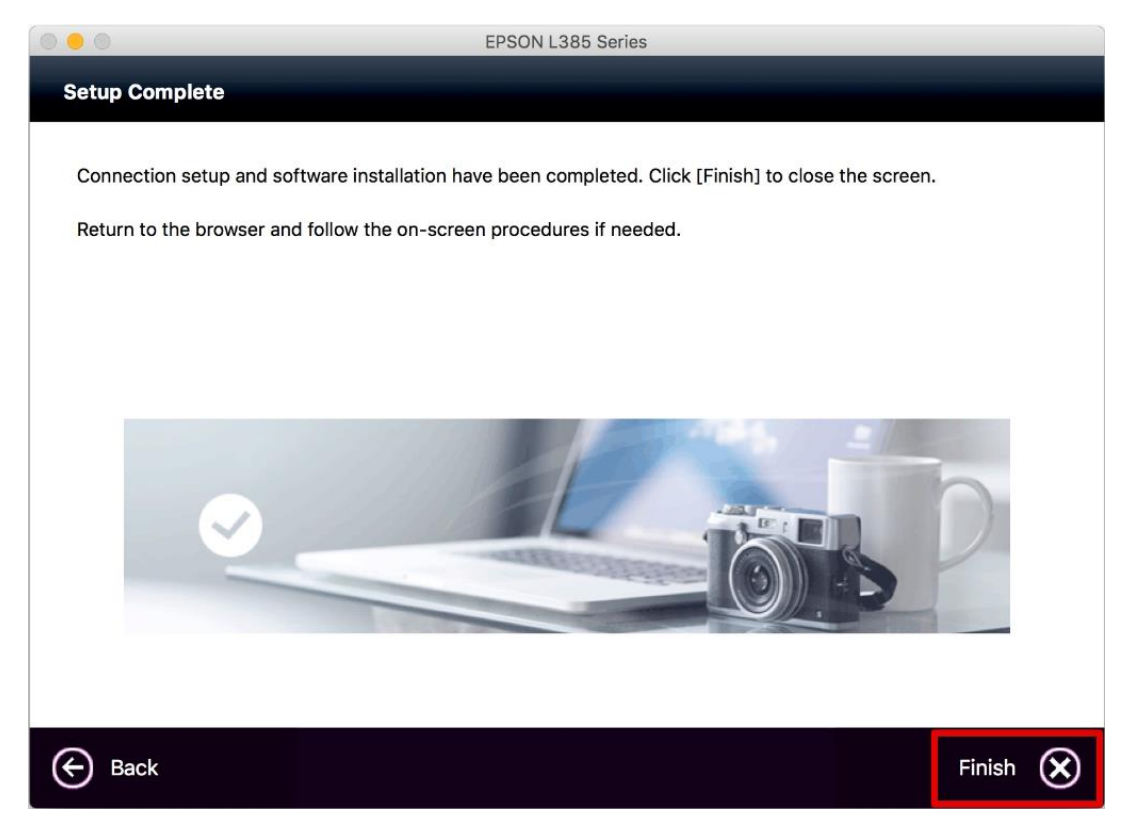

จากนั้นสามารถทดสอบพิมพ์งานได้ตามปกติ

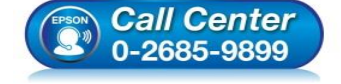

- สอบถามข้อมูลการใช้งานผลิตภัณฑ์และบริการ โทร.0-2685-9899
- เวลาทำการ : วันจันทร์ ศุกร์ เวลา 8.30 17.30 น.ยกเว้นวันหยุดนักขัตฤกษ์
- <u>www.epson.co.th</u>